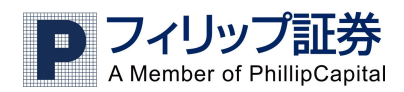

## フィリップ FX マニュアル基本編 2013 年 11 月

## 目次

| 目次                              | 1 |
|---------------------------------|---|
| 取引システムについて                      | 3 |
| 推奨環境                            | 3 |
| システムをインストールする                   | 3 |
| ログイン方法                          | 4 |
| インストール後の初回ログインについて              | 5 |
| <ol> <li>取引画面の見方について</li> </ol> | 3 |
| 取引レート画面                         | ô |
| 注文一覧画面                          | 7 |
| 保有ポジション画面                       | 7 |
| 参照情報画面                          | 8 |
| 口座情報画面                          | 9 |
| 口座概要画面1                         | 0 |
| 決済履歴画面1                         | 1 |
| 口座情報バー1                         | 2 |
| 2. メニューの説明1                     | 3 |
| ホーム1                            | 3 |
| View1                           | 3 |
| 取引1                             | 3 |
| ウインドー1                          | 3 |
| チャート1                           | 4 |
| ヘルプ1                            | 4 |
| 3. ユーザー設定1                      | 5 |
| 画 面レイアウトの選択1                    | 5 |
| 自分だけのレイアウトを作る・保存する1             | ō |

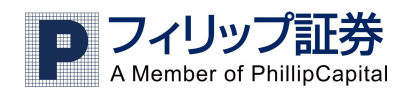

| 4. 注文の仕方                     |    |
|------------------------------|----|
| 成り行き注文                       |    |
| 指值·逆指值注文                     |    |
| プライスアラートの設定                  |    |
| ストップ、リミット、トレールストップ注文をする      | 19 |
| 0C0 注文                       | 23 |
| 成り行き決済の仕方                    | 24 |
| ポジションのヘッジ(両建て)について           |    |
| 5. チャートについて                  | 27 |
| チャートの出し方                     |    |
| チャート画面                       |    |
| ツールバー                        |    |
| テクニカル分析ツールの出し方               |    |
| 6. Market Win 24             |    |
| 7. 取引履歴レポート(取引報告書)           |    |
| 取引統計レポート(Trading Statistics) |    |
| アカウントステートメント(取引履歴レポート)       |    |
| 接続不具合時の再起動                   |    |

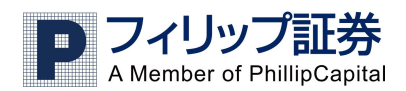

# 取引システムについて

### <u>推奨環境</u>

WINDOWS Vista, 7, 8

Mac をお使いの方は、以下 URL より WEB 版の取引システムをご利用ください。 (特別なシステムをインストールする必要はございません。ただし JAVA が必要です。) <u>http://www.phillip.co.jp/fx/fx\_login.php</u> 注:Leopard 以降のものに対応。

<u>システムをインストールする</u> インストール方法のマニュアルは以下 URL から確認できます。 <u>http://www.phillip.co.jp/fx/pdf/wintrader-inst.pdf</u>

※インストールにはパソコンの管理者権限を持ったアカウントでログインする必要があります。 お使いのアカウントの権限の状態を今一度ご確認ください。

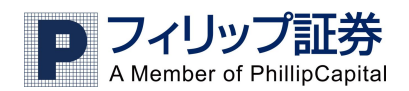

# ログイン方法

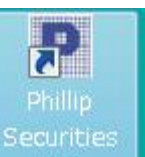

デスクトップにある

のアイコンをダブルクリックすると、以下の画面がでます。

| 💽 Phillip Securities KK    | _ X                                    |
|----------------------------|----------------------------------------|
|                            | Existing User                          |
| P                          | 09100<br>パスワード                         |
| Login                      | ー パスワードを保存 <u>パスワードを忘れた</u>            |
| Settings                   | □座の種類<br>Real 38 マ<br>言語<br>Japanese マ |
|                            | € ок                                   |
|                            |                                        |
| Powered By ActForex © 2013 |                                        |

この画面でログイン ID、パスワードを入力し、"口座の種類"を実際の取引口座の場合 Real38、デモロ 座の場合 Demo38、"言語"が日本語をご希望の場合 Japanese であることを確認して OK をクリックしま す。

"パスワードを保存"のチェックボックスにチェックをすると、次回からパスワードの入力が省略できます。ただし再インストール時には上書きされ保存されておりませんし、セキュリティの観点からもパスワードを毎回入力されることをお勧めします。

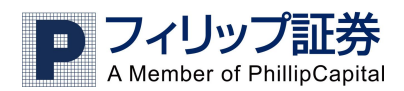

## システムをインストールした後の初回ログインについて

システムをインストールし、Username、Password、Account Type、Language を入力し、OK をクリックすると以下の ような画面が現れます。

| 1 | input                                                                                                    |  |  |  |  |  |  |
|---|----------------------------------------------------------------------------------------------------|--|--|--|--|--|--|
|   | Please select initial layout.<br>You can always change this choice<br>once you are logged in the application. |  |  |  |  |  |  |
|   | 1. Beginner 🔹                                                                                                 |  |  |  |  |  |  |
|   | 1. Beginner                                                                                                   |  |  |  |  |  |  |
|   | 2. Default                                                                                                    |  |  |  |  |  |  |
|   | 3. Intermediate                                                                                               |  |  |  |  |  |  |
|   | 4. Advanced                                                                                                   |  |  |  |  |  |  |

この画面は初回ログインの際のみ表示されます。ここでは、画面レイアウトを選択できます。弊社では初期設定として、Beginner(初心者用)、Intermediate(中級者用)、Advanced(上級者用)の3パターンをご用意しています。まずは Beginner(初心者)をお勧めします。

画面レイアウトの変更についてはこのマニュアルの 15 ページの 3. ユーザー設定(レイアウトの選択)をご 覧下さい。

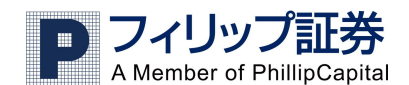

## 1. 取引画面の見方について

※取引画面では Classic モードと Modern モードという画面表示がありますが、インストール後は Modern モードになっておりますのでこのマニュアルでは Modern モードを使用します。 (切り替えは 15 ページをご覧ください)

#### 取引レート画面

取引レート画面は弊社ディーリングデスクから提供される現在執行可能なレートを表示します。取引レート画面は 個別の通貨ペアの取引レート画面で構成されています。

- 1) 個々の通貨ペアをクリック、ドラッグすることによって自由に配置を移動できます。指定の通貨ペアの上 にマウスを置き、カーソルが「に変わったら、クリックして画面上の好きな所にドラッグします。
- 2) 特定の通貨ペアを取引レート画面の外にドラッグしてマウスを放すと、その通貨ペアの画面は取引レート画面上からなくなり、独立したレート画面になります。
- 3) Ctrlを押しながら、ある通貨ペアを取引レート画面の外にドラッグすると、取引レート画面上からなくすこ となく、独立したレート画面を開くことができます。

取引レート画面の一例

| ▶ 取引レート                         |                               |                                        | _ = ×                           |
|---------------------------------|-------------------------------|----------------------------------------|---------------------------------|
| 🖬 USDJPY                        | Spread: 15                    | EURUSD                                 | Spread: 22                      |
| 売値 103.092<br><b>09</b> 2       | 買値 103.107<br>▼ <b>10</b> 7   | 売値 <sup>1.35314</sup><br>▼ <b>31</b> 4 | 買値 1.35336<br><mark>33</mark> ₀ |
| 🖻 GBPUSD                        | Spread: 39                    | G USDCHF                               | Spread: 38                      |
| 売値 1.63455<br><mark>45</mark> 5 | 罝値 1.63494<br>▼ <b>49</b> 4   | 壳值 0.90950<br><mark>95</mark> 0        | 買値 0.90988<br><b>▼ 98</b> 8     |
| EURGBP                          | Spread: 37                    | 🖻 EURJPY                               | Spread: 32                      |
| 売値 0.82760<br>▼ <b>76</b> 0     | 實値 0.82797<br><mark>79</mark> | 壳值 139.495<br><b>49</b> 5              | 買値 139.527<br><b>52</b> 7       |
| GBPJPY                          | Spread: 44                    | EURCHF                                 | Spread: 35                      |
| 売値 168.526                      | 買値 168.570                    | 売値 1.23078                             | <b>買値 1.23113</b>               |

個別の通貨ペア画面の一例

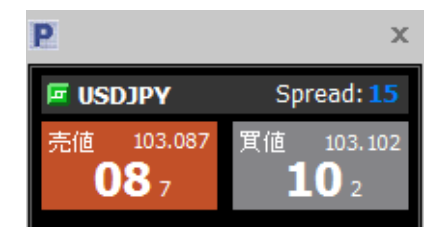

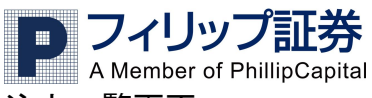

## <u>注文一覧画面</u>

注文一覧画面は現在出されている全ての指値(逆指値)注文に関する情報を表示します。注文の変更と削除もこ こで行えます。

| P 注文-1 | 1      |         |         |             |     |           |         |     |    |     |     | - 1       | = x |
|--------|--------|---------|---------|-------------|-----|-----------|---------|-----|----|-----|-----|-----------|-----|
| 口座番号   | ユーザーID | 注文      | チケット番号  | Ticket Rate | タイプ | トレールエントリー | 通貨ペア    | לעם | 売價 | 売値  | 買値  | Proximity | ጉሥታ |
| 6812   | CS     | 3892072 |         |             | EL  |           | USDJPY  |     |    |     | 102 | 296       |     |
| 6812   | CS     | 3892073 | 3682814 | 96.079      |     |           | USDJPY  |     |    | 103 |     | 578       |     |
| 6812   |        | 3892076 | 3698822 | 93.550      |     |           | USDJPY  |     |    | 100 |     | 3,014     |     |
| 6812   |        | 3892077 | 3711354 | 104.887     |     |           | AUD JPY |     |    | 98  |     | 4,315     |     |
|        |        |         |         |             |     |           |         |     |    |     |     |           |     |
|        |        |         |         |             |     |           |         |     |    |     |     |           |     |

| 口座番号      | お客様の口座番号です                               |
|-----------|------------------------------------------|
| ユーザーID    | お客様のログイン ID です                           |
| 注文        | 指値(逆指値)の注文番号です                           |
| チケット番号    | 保有中の注文の番号です。決済の指値の場合は記入されています。           |
| タイプ       | 注文のタイプです。EL(新規指値)ES(新規逆指値)L(リミット)S(ストップ) |
| トレールエントリー | トレール幅を設定し新規指値注文を入れた場合、そのトレール幅を表示。        |
| 通貨ペア      | 該当の注文の通貨ペアです                             |
| ロット       | 注文のロット数です。(注文枚数)                         |
| 売/買       | 売りまたは買い注文を表します。S(売り)B(買)                 |
| Proximity | 現在のマーケットレートと設定したレートの差を pip 数で表します。       |
| ストップ      | ストップをあらかじめ設定した場合に表示されます                  |
| リミット      | リミットをあらかじめ設定した場合に表示されます                  |
| トレールストップ  | トレール幅を設定しストップ注文を出した場合のトレール幅を表します。        |
| 0C0       | OCO 注文を出した場合の、相対する注文の注文番号を表示します。         |
| 時間        | 注文を出した時のニューヨーク時間を表します。                   |

## 保有ポジション画面

保有ポジション画面は現在保有しているポジションに関する情報を表示します。純損益の確認や、ポジションの決済、ストップ・リミットの設定が行えます。

| NUBAL 2                | //=/.0/            | 1/2/2 | 2,009190     |                          |              |    |        |                |         |          |         |          |        |  |  |
|------------------------|--------------------|-------|--------------|--------------------------|--------------|----|--------|----------------|---------|----------|---------|----------|--------|--|--|
| 口座番号                   | 口座種類               | ユーザー  | -ID チケット番号 : | 通貨ペア                     | לעם          | 売價 | 建値     | 決済             | ストップ    | トレールストップ | ሀዴット    | ロットあたり損益 | 損益     |  |  |
| 6812                   |                    |       | 3682814 📮    |                          |              |    | 96.079 | <u>103.072</u> |         |          | 103.650 | 6,993    | 6,993  |  |  |
| 6812                   | TST                | CS    | 3698822 📮    |                          | 10           |    | 93.550 | <u>103.072</u> | 100.058 |          |         | 9,522    | 95,220 |  |  |
| 6812                   | TST                | CS    | 3711354 📮    |                          | 1            |    | 104    | <u>93.672</u>  |         |          | 98.000  | -11,215  | -11,   |  |  |
| 6812                   | TST                | CS    | 3866077 📮    | EURJPY                   | 1            |    | 133    | <u>139.541</u> |         |          |         | -5,860   | -5,860 |  |  |
| 6812                   | TST                |       | 3888040 📮    |                          |              |    | 93.236 | <u>93.672</u>  |         |          |         | 436      | 436    |  |  |
|                        |                    |       |              |                          |              |    |        |                |         |          |         |          |        |  |  |
| 4                      |                    |       |              |                          |              |    |        |                |         |          |         |          | Þ      |  |  |
| 口应来。                   | 户.                 |       | や安塔の「        | コロデ                      | . <u>.</u> . |    |        |                |         |          |         |          |        |  |  |
| 口座留                    | 万                  |       | わ谷塚の         | □座笛                      | ・万           |    |        |                |         |          |         |          |        |  |  |
| 口应利                    | 粨                  |       | 口应の種料        | ロ座の種類です T(通党ロ座)C(グループロ座) |              |    |        |                |         |          |         |          |        |  |  |
| 日归生                    | 积                  |       | 日庄の川里夫       |                          |              |    |        |                |         |          |         |          |        |  |  |
| ユーザ・                   | —ID                |       | お客様のロ        | ュガイン                     | / ID         |    |        |                |         |          |         |          |        |  |  |
|                        |                    |       |              |                          |              |    |        |                |         |          |         |          |        |  |  |
| チケット番号 保有中のポジションの番号です。 |                    |       |              |                          |              |    |        |                |         |          |         |          |        |  |  |
| ////                   | ц                  |       |              |                          |              |    |        |                |         |          |         |          |        |  |  |
| 通貨ペ                    | 有ポジションの通貨ペアを表示します。 |       |              |                          |              |    |        |                |         |          |         |          |        |  |  |
|                        | ·                  |       |              |                          |              |    |        |                |         |          |         |          |        |  |  |

|             | ──?≡┰ <del>ऽ</del>                 |
|-------------|------------------------------------|
| A Member of | ノ証券<br>PhillipCapital              |
| ロット         | 保有ポジションのロット数を表します。                 |
| 取引量(,000)   | 実際にお取引されている金額です。10=10,000通貨        |
| 売り/買い       | 保有ポジションが売りか買いかを表します。S(売り)B(買い)     |
| 建值          | 成立したレートを表します                       |
| 決済          | 保有しているポジションを現時点で決済する場合のレートです。      |
| ストップ        | ストップ注文を出した場合には、ストップレートを表示します       |
| トレールストップ    | トレールストップ注文を出した場合のトレール幅を表します。       |
| リミット        | リミット注文を出した場合には、リミットレートを表示します。      |
| 損益          | 現在のポジションに発生している損益を累計ピップ数で表示します。    |
| ロットあたり損益    | 1ロット(枚)あたりの損益をピップ数で表示します。          |
| スワップ金利      | 現在保有しているポジションに発生している金利を表します。       |
| 純損益         | 保有ポジションの含み損益だけでなく、スワップ金利と手数料を合わせた損 |
|             |                                    |

 益額です。

 時間
 現在保有しているポジションを作った時のニューヨーク時間

 グループロ座番号(複数の口座を管理しているグループのみに適用)

## 参照情報画面

それぞれの通貨ペアに関する情報を表示します。本日の高値、安値、前日比、スワップ金利が確認できます。

| P Tabs: | 参照情報    |         |         |        |      |      |          |     |      |            |      |        |     | ×        |
|---------|---------|---------|---------|--------|------|------|----------|-----|------|------------|------|--------|-----|----------|
| 口座情報    | 口座概要    | 参照情報    | [[] 決済] | 履歴     |      |      |          |     |      |            |      |        |     | $\times$ |
| 通貨ペア    | 売値      | 買値      | 高値      | 安値     | 時間   | 前日比  | % Change | ピップ | スワップ | Trade Step | スワップ | イミネント幅 | 最大取 | -        |
| USDJPY  | 103.082 | 103.096 |         | 102    | 21:1 | +214 | +0.2080  |     |      |            |      | 0.00   | 500 |          |
| EURUSD  |         | 1.35377 | 1.35    | 1.35   | 21:1 |      | +0.0030  |     |      |            | -13  | 0.00   | 500 |          |
| GBPUSD  | 1.63584 | 1.63621 | 1.63    | 1.63   | 21:1 | +109 | +0.0667  | 10  |      |            |      | 0.00   | 500 |          |
|         | 0.90921 | 0.90959 | 0.90    | 0.90   | 21:1 | +130 | +0.1432  | 11  | -16  |            |      | 0.00   | 500 |          |
| EURGBP  | 0.82721 | 0.82758 | 0.82    | 0.82   | 21:1 |      |          | 17  |      |            |      | 0.00   | 500 |          |
| EURJPY  | 139,521 | 139.551 | 139     | 139    | 21:1 |      | +0.1026  | 10  |      |            |      | 0.00   | 500 |          |
| GBPJPY  | 168.638 |         | 168     | 168    | 21:1 | +392 | +0.2330  | 10  | -20  |            | 10   | 0.00   | 500 |          |
| EURCHF  | 1.23077 | 1.23113 | 1.23    | 1.23   | 21:1 | +113 | +0.0919  | 11  |      |            |      | 0.00   | 500 |          |
| USDCAD  | 1.06421 | 1.06462 | 1.06    | 1.06   | 21:1 |      | +0.0517  | 10  |      |            |      | 0.00   | 500 |          |
| AUDUSD  |         |         | 0.91    | 0.90   | 21:1 |      |          | 10  | -65  |            |      | 0.00   | 500 |          |
| NZDUSD  | 0.81754 |         | 0.82    | 0.81   | 21:1 |      |          | 10  | -48  |            | 30   | 0.00   | 500 |          |
| CHFJPY  | 113.347 | 113,389 | 113     | 113    | 21:1 |      | +0.0644  | 10  |      |            |      | 0.00   | 500 |          |
| CADJPY  | 96.833  | 96.873  | 96.869  | 96.641 | 21:1 | +225 | +0.2329  | 10  | -25  |            | 12   | 0.00   | 500 |          |
| AUDJPY  |         |         | 93.930  | 93.678 | 21:1 | +67  | +0.0716  | 10  | -85  |            |      | 0.00   | 500 |          |
| NZD JPY | 84.284  |         | 84.443  | 84.238 | 21:1 | +110 | +0.1307  |     |      |            | 36   | 0.00   | 500 |          |
| GBPCHF  | 1.48750 | 1.48801 | 1.48    | 1.48   | 21:1 | +165 | +0.1110  | 11  | -20  | 1          | 10   | 0.00   | 500 |          |
|         |         |         |         |        |      |      |          |     |      |            |      |        |     |          |

| 通貨ペア      | 取引可能な通貨ペア                          |
|-----------|------------------------------------|
| 売/買       | それぞれの通貨ペアの売値と買値を表します。              |
| 高値        | 前日のニューヨーク時間午後五時から現在までの高値           |
| 安値        | 前日のニューヨーク時間午後五時から現在までの安値           |
| 時間        | 現在のニューヨーク時間                        |
| 前日比       | 前日のニューヨーク時間午後五時から現在までの売値の差をプラスまたは  |
|           | マイナスで表示します。                        |
| ピップバリュー/円 | 1ピップ(その通貨の最小単位)あたりの価値を円で表しています。    |
| スワップ金利 売  | 通貨ペアを売ってロールオーバー(ニューヨークの午後五時までそのポジシ |

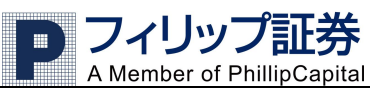

|          | ョンを保有)をした際に生じる金利          |
|----------|---------------------------|
| %Change  | 前日比を%で表示                  |
| スワップ金利 買 | 通貨ペアを買ってロールオーバーをした際に生じる金利 |

## <u>口座情報画面</u>

口座情報画面は取引口座に関する情報を表示します。可能証拠金、残高比率、残高等が確認できます。

\_ = X

P Tabs: Accounts

□座情報 □座概要 参照情報 決済履歴 ※
□座番号 □座種類 ユーザーID 預金 残高 使用証拠金 可能証拠金 残高比率 マージンカット 証拠金使... Dist to ME 保有ボジション 手援 5812 TST cs 948,... 1,80... 582,000 1,223,128 310 N 32% 14

| 口座番号    | お客様の口座番号                              |
|---------|---------------------------------------|
| 口座種類    | 口座の種類です。T(通常口座)G(グループ口座)              |
| ユーザーID  | お客様のログイン ID                           |
| グループロ座  | グループロ座に属する口座を保有している場合のみグループ ID を表示    |
| 預金      | 現在口座に預けられている金額。スワップ金利は利益が出た場合は加算、損    |
|         | 失が出た場合は減算されていきます。損益はポジションを決済した後に反映さ   |
|         | れます。                                  |
| 残高      | 預金から純損益を足し引きしたもの。使用証拠金と可能証拠金の合計額      |
| 使用証拠金   | 担保されている証拠金の合計金額。ポジションを決済すると、返還されます。   |
|         | ただし、マージンカットの際のスリッページ分の損失額は使用証拠金から減額   |
|         | されます。                                 |
| 可能証拠金   | 取引に使用可能な余裕金。残高から使用証拠金を引いたものです。可能証     |
|         | 拠金がゼロ以下になると強制ロスカット(マージンカット)になります。     |
| 残高比率    | 残高が使用証拠金に占める割合。100%になると強制ロスカット(マージンカッ |
|         | ト)になります。この比率は低ければ低いほど強制ロスカットに近くなります。  |
|         | 残高比率=残高÷使用証拠金×100                     |
| マージンカット | 口座に対して、マージンカット(強制ロスカット)が発生したかどうかを確認でき |
|         | る。Y(マージンカットが発生しており処理中のため取引ができない)N(マージ |
|         | ンカットが発生していない)                         |
| 証拠金使用比率 | 100%になるとマージンカットになります。この比率は高ければ高いほどマージ |
|         | ンカットに近くなります。                          |
|         | 使用証拠金÷残高×100                          |
| 証拠金不足   | そのポジションに対して、証拠金が不足しているかどうかを確認できる。Y(証  |
|         | 拠金が不足している)N(証拠金が不足していない)              |
| 保有ポジション | 保有しているポジションの合計枚数                      |
| 手数料     |                                       |
| スワップ金利  | 保有ポジションに発生しているスワップ金利                  |
| 純損益     | 保有ポジションの含み損益だけでなく、スワップ金利と手数料を合わせた損益   |

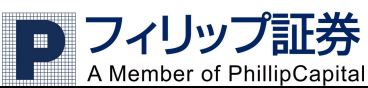

|        | 額です。                             |
|--------|----------------------------------|
| 規定値    | 規定のロット数を表します                     |
| グループ   | グループ名を表示                         |
| Active | 口座が取引可能か表示。Y(口座が取引可能)N(口座が取引不可能) |

## 口座概要画面

口座概要画面は取引情報を通貨ペアごとに表示します。各通貨ペアの運用状況が確認できます。

| P Tabs: [ | ]座概要 - | · 選択口座 - (紙 | 明芸 = | 879,585) |         |         |        |         |             |       | -       | = x |
|-----------|--------|-------------|------|----------|---------|---------|--------|---------|-------------|-------|---------|-----|
| □座情報      | 口座概要   | 参照情報】決      | 済履歴  |          |         |         |        |         |             |       |         | ×   |
| 通貨ペア      | לעם    | 未ヘッジロット数    | 売價   | 平均建值     | 平均決済値   | 平均損益分岐点 | 損益     | 純損益     | Instrum P/L | Close | 未ヘッジ損益  | 未へが |
| USDJPY    | 11     | 11          |      | 93.780   | 103.094 | 93.756  | 102,   |         |             | ×     | 102,455 | 1,  |
| EURJPY    |        |             |      | 133.681  | 139.550 | 133.667 | -5,869 | -58,825 | -58,825     | ×     | -5,869  |     |
| AUDJPY    |        |             |      | 99.062   | 93.700  | 98.143  | -10,   | -88,842 | -88,842     | ×     | -10,723 |     |
|           |        |             |      |          |         |         |        |         |             |       |         |     |

| 通貨ペア        | 取引している通貨ペアを表示                      |
|-------------|------------------------------------|
| ロット         | 通貨ペアごとに保有中のロット数(枚数)                |
| 取引量(,000)   | 取引量は千の単位で表示されます。例 30=30,000ドル      |
| 未ヘッジロット数    | ヘッジ(両建て)されていないポジションのロット数(枚数)       |
| 売/買         | ポジションが売りまたは買いかを表します。S(売り)B(買い)     |
| 平均建值        | 同一の通貨ペア、ポジションで複数のロット(枚数)を保有している場合、 |
|             | そのポジションの平均建値を表示します。                |
| 平均決済値       | 保有しているポジションを現時点で決済する場合のレートを表します。この |
|             | レートは取引レート画面に提示されているレートと同じで、もし今決済した |
|             | 場合のレートです。                          |
| 平均損益分岐点     | 損益がプラスマイナスゼロになるレートを表します。           |
| 損益          | そのポジションに発生している損益を表します。             |
| 純損益         | 保有ポジションの含み損益だけでなく、スワップ金利と手数料を合わせた  |
|             | 損益額。                               |
| Instrum P/L | 通貨ごとの損益が表示されます。売と買を同時に保有している場合の通   |
|             | 算です。                               |
| Close       | ※をクリックすることでその通貨ペアの買または売を一度に決済      |
|             | することができます。                         |
| 未ヘッジ損益      | ヘッジ(両建て)されてない保有ポジションに発生している損益。     |
| 未ヘッジ純損益     | ヘッジされていない保有ポジションの含み損益だけでなく、利子と手数料  |
|             | を合わせた損益額。                          |

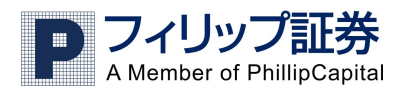

### <u>決済履歴画面</u>

直近の30件の決済履歴が確認できます。取引に関する詳細は、取引履歴レポートで確認できます(37 ページの <u>アカウントステートメント「取引履歴レポート」</u>をご参照下さい)

| P Tabs: 🤅 | 央済履歴 - 直 | 近 30 取引; 口座番号: 全口 | 座   |     |        |          |         |          |          |     | -   |    | x |
|-----------|----------|-------------------|-----|-----|--------|----------|---------|----------|----------|-----|-----|----|---|
| 口座情報      | □座概要 参   | 医肾盂 法清履歴          |     |     |        |          |         |          |          |     |     |    | × |
| 口座番号      | 口座種類     | チケット番号 通貨ペア       | Uwh | 売/買 | 建値     | 建玉日時     | 決済      | 決済日時     | ロットあたり損益 | 手数料 | 29  | 建玉 |   |
| 6812      |          | 3782171 🧮 USDJPY  |     |     | 95.371 | 2013/06/ | 95.409  | 2013/06/ | -38      |     |     |    |   |
| 6812      |          | 3655812 🚾 ZARJPY  |     |     | 10.493 | 2013/02/ | 9.902   | 2013/06/ | -591     |     | 690 |    |   |
| 6812      |          | 3734971 🧖 NZDJPY  |     |     | 84.140 | 2013/05/ | 84.191  | 2013/05/ |          |     |     |    |   |
| 6812      |          | 3698831 🧮 USDJPY  | 10  |     | 93.546 | 2013/04/ | 93.527  | 2013/04/ | -19      |     |     |    |   |
| 6812      |          | 3682812 🧧 USDJPY  |     |     | 96.079 | 2013/03/ | 96.067  | 2013/03/ | -12      |     |     |    |   |
| 6812      |          | 3671326 🧧 USDJPY  |     |     | 92.251 | 2013/02/ | 92.229  | 2013/02/ | -22      |     |     |    |   |
| 6812      |          | 3671310 🔤 USDJPY  |     |     | 92.189 | 2013/02/ | 92.225  | 2013/02/ | 36       |     |     |    |   |
| 6812      |          | 3660277 🧧 USDJPY  |     |     | 94.137 | 2013/02/ | 94.112  | 2013/02/ | -25      |     |     |    |   |
| 6812      |          | 3655808 🧧 SGDJPY  |     |     | 75.280 | 2013/02/ | 75.920  | 2013/02/ | -640     |     | -25 |    |   |
| 6812      |          | 3654128 🧖 NOKJPY  |     |     | 17.1   | 2013/02/ | 17.1020 | 2013/02/ | -250     |     |     |    |   |
| 6812      |          | 3628417 🧧 USD JPY |     |     | 88.987 | 2013/01/ | 89.011  | 2013/01/ |          |     |     |    |   |
| 6812      |          | 3628410 🧧 EURUSD  |     |     | 1.33   | 2013/01/ | 1.33517 | 2013/01/ |          |     |     |    |   |
| 6812      |          | 3610626 🧧 USDJPY  |     |     | 86.465 | 2012/12/ | 86.459  | 2012/12/ |          |     |     |    |   |
| 6812      |          | 3610624 🧧 USDJPY  |     |     | 86.465 | 2012/12/ | 86.453  | 2012/12/ | -12      |     |     |    |   |
| 6812      |          | 3602833 🧖 AUDJPY  |     |     | 88.569 | 2012/12/ | 88.190  | 2012/12/ | -379     |     | 248 |    |   |
| 6812      |          | 3504951 🧧 EURJPY  |     |     | 97.267 | 2012/07/ | 103.194 | 2012/10/ | -5,927   |     | 261 |    |   |
| 6812      |          | 3571069 🚾 NZDJPY  |     |     | 65.446 | 2012/10/ | 65.407  | 2012/10/ | -39      |     |     |    |   |
| 6812      | TST      | 3543127 GIISDIDV  | 1   | B   | 77 743 | 2012/00/ | 80 000  | 2012/10/ | 2 757    | 0   | 45  |    |   |
|           |          |                   |     |     |        |          |         |          |          |     |     |    |   |

| 口座番号      | お客様の口座番号                        |
|-----------|---------------------------------|
| 口座種類      | 口座の種類です。T(通常口座)G(グループ口座)        |
| チケット番号    | ポジションの番号                        |
| 通貨ペア      | 取引された通貨ペア                       |
| ロット       | 取引量をロット数(枚数)で表示                 |
| 取引量(,000) | 取引量は千の単位で表示されます。例 30=30,000ドル   |
| 売/買       | B=買い S=売り                       |
| 建值        | 建玉したレート                         |
| 建玉日時      | 建玉した日時                          |
| 決済        | 決済されたレート                        |
| 決済日時      | 決済された日時                         |
| ロットあたり損益  | 1ロット(枚)当たりの損益をピップ数で表示           |
| 手数料       | 手数料の合計                          |
| スワップ金利    | スワップ金利。マイナスの場合は支払われた金利          |
| 建玉手数料     | 建玉する際に課せられた手数料                  |
| 純損益       | 実現された損益                         |
| 決済手数料     | 決済する際に課せられた手数料                  |
| Reason    | この取引が執行された経緯。L=リミットC=成り行きS=ストップ |
| ユーザー      | 該当の取引をしたユーザーを表します               |

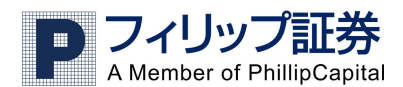

### 口座情報バー

以下のような口座情報バーが画面左下に表示され、口座状況が一目で把握できます。

□座番号 6224 👽 預金 ¥1,016,932 残高 ¥1,010,636 可能証拠金 ¥664,636 使用証拠金 ¥346,000 📻 34 % \_\_\_\_\_ 含み損益 -¥6,293

口座の最新情報を簡単に確認出来ます。口座情報には下記のようなものが含まれます。

- 預金
- 残高(使用証拠金+可能証拠金)
- 使用証拠金
   %で表示されている黄緑のメーターが使用証拠金使用比率を表しております
   使用証拠金使用比率=使用証拠金÷残高×100
   なお100%でマージンカット(強制ロスカット)となります
- 可能証拠金(残高-使用証拠金):0でマージンカット(強制ロスカット)となります
- 含み損益

ロ座情報バーに数字が表示されない時は、左側の口座番号の横にあるプルダウンから口座番号を選択してください。

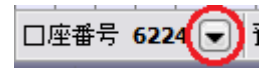

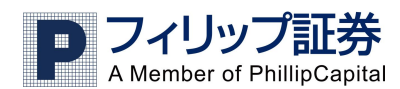

## 2. メニューの説明

### <u>ホーム</u>

ホームから成り行き注文、チャートの表示、通貨の表示設定とユーザー設定(レイアウトの変更)が行えます。いず れもイラストをクリックして行います。

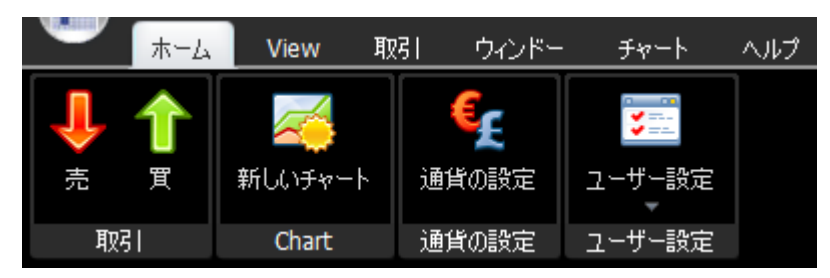

#### View

Viewからは画面表示の変更ができます。下図のようなボタン表示のオン (FX Voyager Toolbar)、

オフ (Application Menu) 切り替えや Classic / Modern ボタンで配色変更などが行えます。

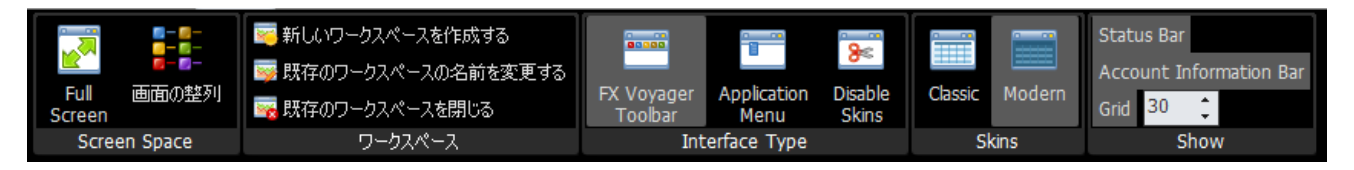

## <u>取引</u>

取引で成り行き注文、成り行き決済、ヘッジ(両建て)注文、指値(逆指値)の設定、注文の変更と削除、プライス アラートの設定が行えます。いずれもイラストをクリックして行います。

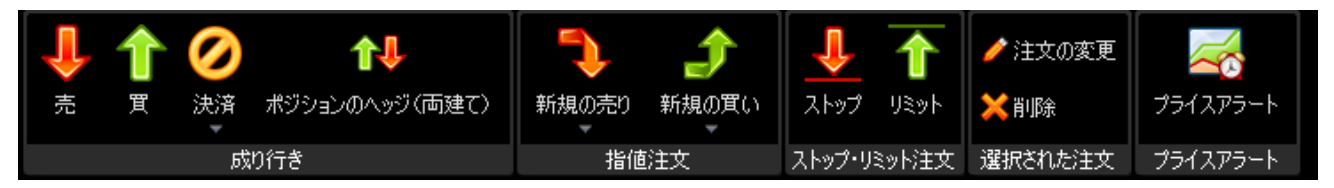

## <u>ウインドー</u>

ウインドーからあらゆる画面の表示ができます。文字を左クリックすると画面が開きます。また、ワークスペースの作成、変更、削除もここで行えます。画面レイアウトのカスタマイズをしたい時に便利なメニューです。

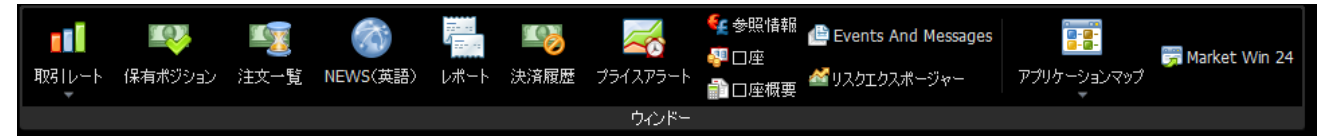

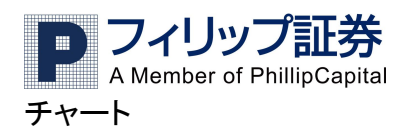

チャートからはチャートを開いたり、チャート設定の変更が出来ます。チャートを開くでは既に開いているチャート を表示します。新しいチャートでは新規のチャートを表示することができます。

いずれもイラストをクリックして行います。

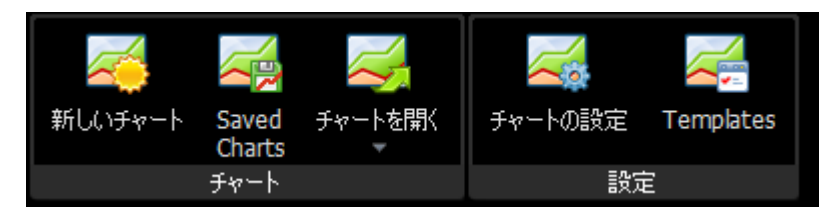

## <u>ヘルプ</u>

Trader Manual から取引マニュアル(日本語)をご覧いただくことができます。

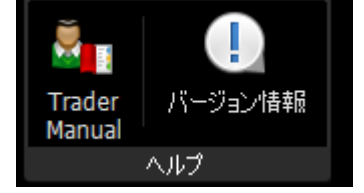

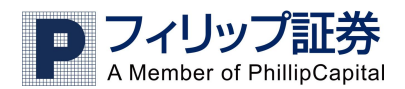

# 3. ユーザー設定(画面レイアウトの選択)

初期設定では Beginner (初心者用)、Intermediate(中級者用)、Advanced (上級者用)と3つの画面が設定してあります。ホーム→ユーザー設定から変更できます。

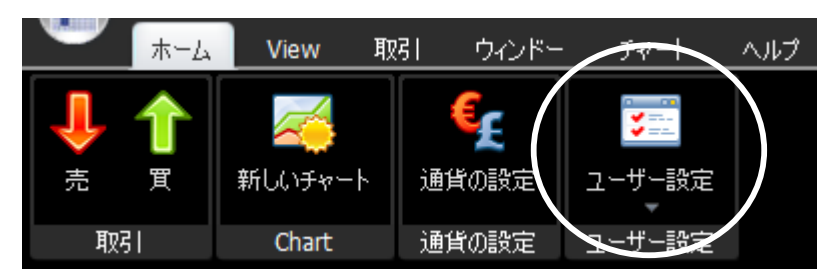

Beginner(初心者用):取引に必要な基本的な画面と機能を表示。 Intermediate(中級者用):プライスアラート、チャート画面と詳細レポート画面が追加。

Advanced (上級者用): <u>ワンクリックトレード(レートをワンクリックするだけで即時発注、回線の遅延等がなければ</u> <u>即時に約定します。PC 操作および取引に熟練した方にお勧めです。確認画面等は一切表示されません)</u>。 また通貨別のチャートなども追加。

## 自分だけのレイアウトを作る・保存する

もちろんお客様の好きなレイアウトをカスタマイズすることも可能。ウインドーやチャート等を使い画面をカスタマイ ズしたらホームタブ→ユーザー設定→現在のレイアウトを名前をつけて変更で保存すると、ユーザー設定のカス タムの欄にそのレイアウトが現れます。名前の変更・レイアウトの削除はホーム→ユーザー設定→既存のレイアウ トの管理から行えます。

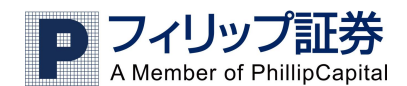

## 4. 注文の仕方

### <u>成り行き注文</u>

成り行き注文とは、現在のレートで取引を行う注文です。

1)ホーム・取引から行う場合、売りの場合は下向きの赤の矢印を、買いの場合は上向の緑の矢印を左クリックします。

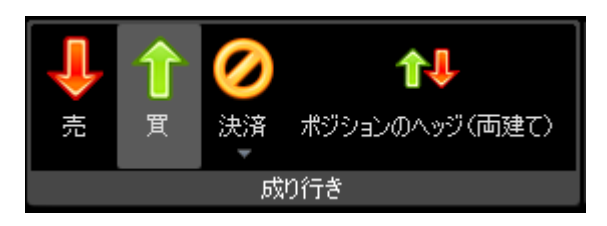

以下のような確認画面が開きます。通貨ペア、取引量、トレーダーレンジを指定し OK をクリックします。

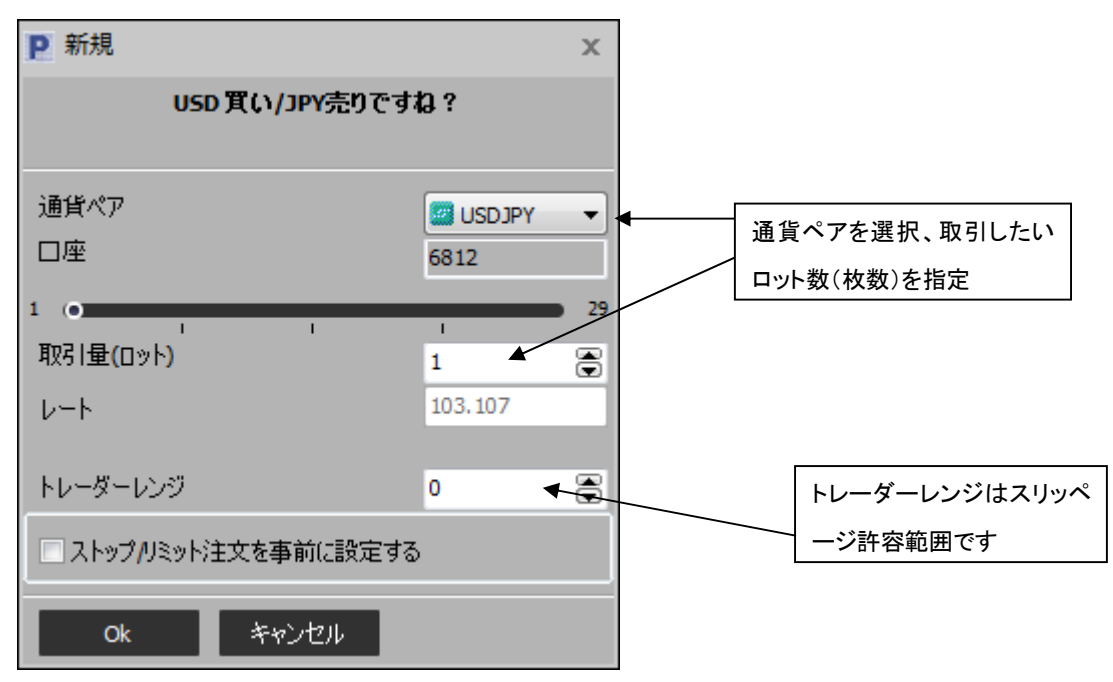

※トレーダーレンジはお客様は注文を出してから注文が確定する前に起こり得る、スリッページの許容範囲を表します。 トレーダーレンジが 0 の場合は、レートが1ピップ(その通貨の最小単位)でも注文に反して動いた場合、その注文は確 定されません。

2)取引レート画面から行う場合は買か売のボタンをクリックし、上記の確認画面が表示されますので、同様に操作します(注:ワンクリックトレードの場合、確認画面は表示されずに発注されます)

| ▶ 取引レート                         |                             |                           | _ =                             | × |
|---------------------------------|-----------------------------|---------------------------|---------------------------------|---|
| 🖬 USDJPY                        | Spread: 15                  | 🖻 EURUSD                  | Spread: 22                      |   |
| 売値 103.084<br><mark>08</mark> 4 | 買値 103.099<br>▼ <b>09</b> 9 | 売値 1.35337<br><b>33</b> 7 | 買値 1.35359<br><mark>35</mark> 9 |   |

注文が成立すると、保有ポジション画面に反映されますので、確認してください。

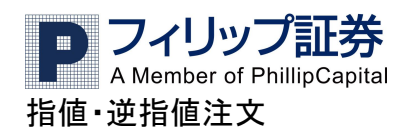

指値・逆指値注文は予め取引をするレートを設定し、相場がそのレートになった時に約定されます。指値注文は、 相場が現在より有利なレート(買いの場合は安い値、売りの場合は高い値)で、逆指値注文は、現在より不利なレ ート(買いの場合は高い値、売りの場合は安い値)を設定する注文です。

1) 取引メニューから行う場合、新規の売りか新規の買いを選択しクリックし、逆指値か指値を選択します。

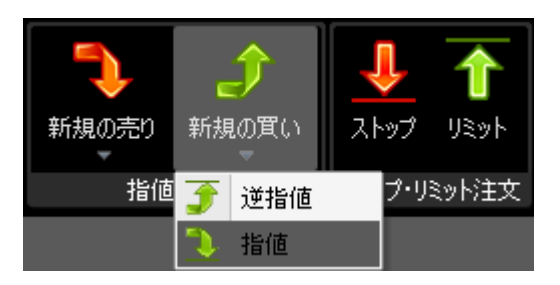

次のような確認画面が開きます。通貨ペア、取引量、設定したいレートを指定して OK をクリックします。ピップ差 は現在のレートとの差を表します。もしストップ・リミット注文を事前に設定したい場合はストップ/リミット注文を事前 に設定する、のチェックボックスにチェックを入れ、表示された画面でストップ/リミット注文を設定してください。(詳 細は「ストップ、リミット、とレールストップの注文をする」をご覧ください)

| P 指値注文               |         |   | x          |
|----------------------|---------|---|------------|
| USD 買い/JPY売          | りですね ?  |   |            |
|                      |         |   |            |
| 通貨ペア                 | USDJPY  |   | •          |
| □座                   | 6812    |   |            |
| 取引量(ロット)             | 1       |   | ۲          |
| ν− <b>ト</b>          | 103.093 | ۲ | <= 103.093 |
|                      |         |   |            |
| ピップ差                 | 20      | ۲ |            |
| ▶ トレール幅              | 20      | ۲ | >= 20      |
| OCOオーダーを設定           |         |   |            |
| □ストップ/リミット注文を事前に設定する | ò       |   |            |
| Ok キャンセル             |         |   |            |

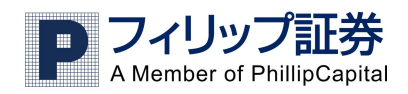

P

🗖 USD

2) 取引レート画面から行う場合、買か売を選択し、右クリックメニューで指値か逆指値を選びます。

|                        |                | x                                                                                                    |                                 |                 |
|------------------------|----------------|----------------------------------------------------------------------------------------------------|---------------------------------|-----------------|
| JPY                    |                | Spread: 15                                                                                                    |                                 |                 |
| 103.099<br><b>09</b> 9 | 冝値             | 103.114<br><b>11</b> 4                                                                                                  |                                 |                 |
|                        | ↓<br>USD<br>下図 | JPY を指値で買り<br>のメニューが表示                                                                                                  | いの注文を出したい時<br>されます。             | は、"買"を右クリックします。 |
|                        |                | この通貨ペアだけ<br>チャートを表示す<br>プライスアラート<br>通貨の設定(U)<br>成り行き 買(V)<br>逆指値 買(X)<br>16値 買(X)<br>0CO注文の人力 算<br>通貨の非表示(Y)<br>個別設定(Z) | を表示する(R)<br>る(S)<br>(T)<br>髦(O) |                 |

指値か逆指値を選択すると1)と同じ確認画面が出ますので、同様に設定して OK をクリックします。

注文が出ますと注文一覧画面に反映されますので確認ができます。未成立の注文は注文一覧に表示されます が、注文が成立すると保有ポジション画面に保有ポジションとして表示され、注文一覧画面からは無くなります。

## <u>プライスアラートについて</u>

プライスアラートを設定すると、相場が予め指定したレートになった時に以下のようなアラートが現れます。(Email 等ではお知らせしません)

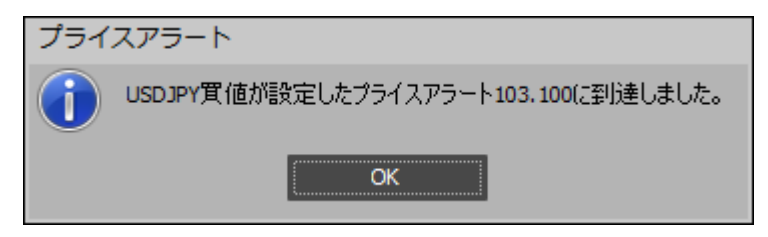

OK をクリックするとアラートは閉じます。

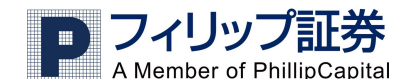

プライスアラートの設定方法

設定方法は、希望の通貨ペアの売か買を右クリックし、メニューからプライスアラートを選択します。

|   | この通貨ペアだけを表示する(R)   |
|---|--------------------|
|   | チャートを表示する(S)       |
|   | プライスアラート(T)        |
|   | 通貨の設定(U)           |
|   | 成り行き 買(V)          |
|   | 逆指値 買(W)           |
|   | 指値 買(X)            |
|   | OCO注文の入力 買(O)      |
|   | 通貨の非表示(Y)          |
|   | 個別設定(Z)            |
| - | のままが明われたので、予化 パマ ま |

下記の画面が開きますので、通貨ペア、売りか買いか、設定したいレートを入力して OK をクリックします。

| Р プライスアラー | トを設定する  | х |
|-----------|---------|---|
| 通貨ペア      |         |   |
| USDJPY    |         | • |
| ○ 売値      | ◙ 買値    |   |
| アラート設定レート | 103.100 | ۲ |
| Ok        | キャンセル   |   |

プライスアラートの確認はプライスアラート画面で行えます。プライスアラートの変更や削除はプライスアラート画面上で変更・削除したいアラートを右クリックすると行えます。

#### ストップ、リミット、トレールストップ注文をする

ストップ/リミット注文は現在のポジション、または新規指値注文が約定した場合にそのポジションを、指定したレートで決済する注文です。ストップ注文は取引レートが保有ポジションに反して動いた場合に予め設定したレートで 決済予約をする注文で、リミット注文は、取引レートが保有ポジションに対して有利に動いた場合に予め設定した レートで決済予約をする注文です。

トレールストップ注文とは、通常注文成立後に相場が保有ポジションに対して有利に動いた場合に、相場が反転 した時にも一定の利益を得ることを目的として、相場が反転した時点のレートからの値動きの幅(トレール幅)を設 定することによって、ストップ注文が自動的に更新され決済が可能な注文です。例えば、1ドル=100円の時に1 万ドル(ミニロ座1ロット)を買ったとし、その後105.00円まで上がり、更に98.00円に下がるとします。その場合トレ ール幅を100ピップに設定していれば、105.00円から100ピップ(1円)下ですので、104円で決済されますので、 100円で当初買った事を考えると、400ピップの利益、つまり4万円の利益が確保されているわけです。トレール注 文は為替がポジションに有利に変動している限りストップ注文が自動的に更新され、不利に動き出した時点で、 設定したトレール幅でストップレートがロックされます。

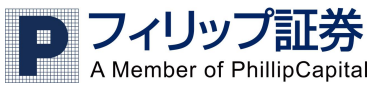

#### ストップ/リミットの注文方法 新規注文と同時に発注する場合

新規で成り行きで取引する際に、そのポジションにあらかじめストップ/リミット注文を設定したい時は、まず上記成 り行き注文の出し方で「新規」の確認画面を開きます。ストップ/リミット注文を事前に設定する、のチェックボックス にチェックを入れます。

| ₽ 新規                       | x        |
|----------------------------|----------|
| USD 買い/JPY売りです             | 12 ?     |
|                            |          |
| 通貨ペア                       | USDJPY - |
| 口座                         | 6812     |
| 1 ()                       | 2        |
| 取引量(ロット)                   | 1        |
| ν− <b>ト</b>                | 103.094  |
|                            |          |
| トレーダーレンジ                   | 0        |
| -<br>□ ストップ/リミット注文を事前に設定する | •        |
|                            |          |
| Ok キャンセル                   |          |

ストップ注文の事前設定・リミット注文の事前設定いずれかまたは両方をチェック後にレートを指定しOKをクリック します。

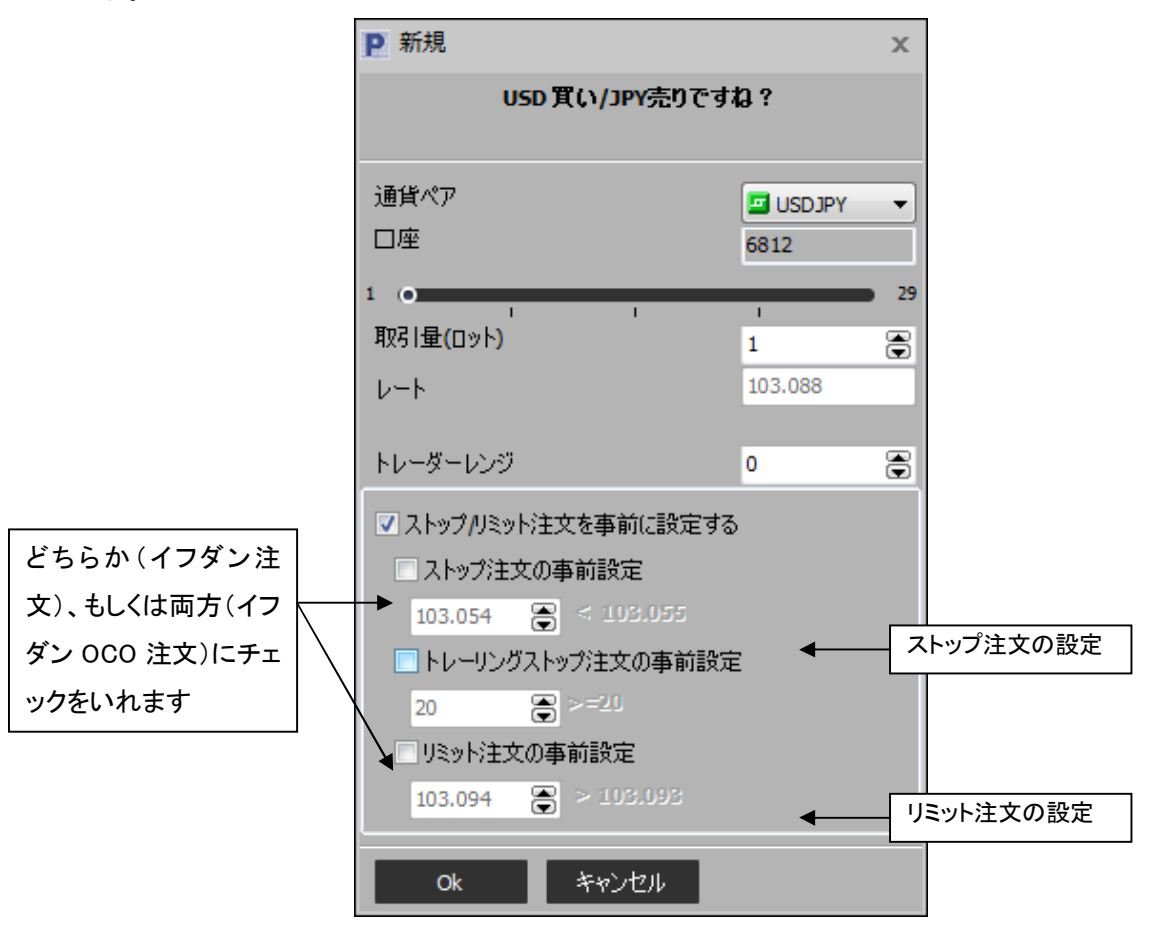

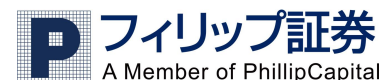

ストップ/リミットの注文方法 保有ポジションに対して決済の指値(ストップまたはリミット)を発注す

## <u>る場合</u>

また、後からストップ、リミットを設定することもできます。保有ポジション画面でポジションのストップかリミット欄を左 クリックするか、ポジションを右クリックしてメニューからストップかリミットを選びます。(選択されたポジションは青く なります)

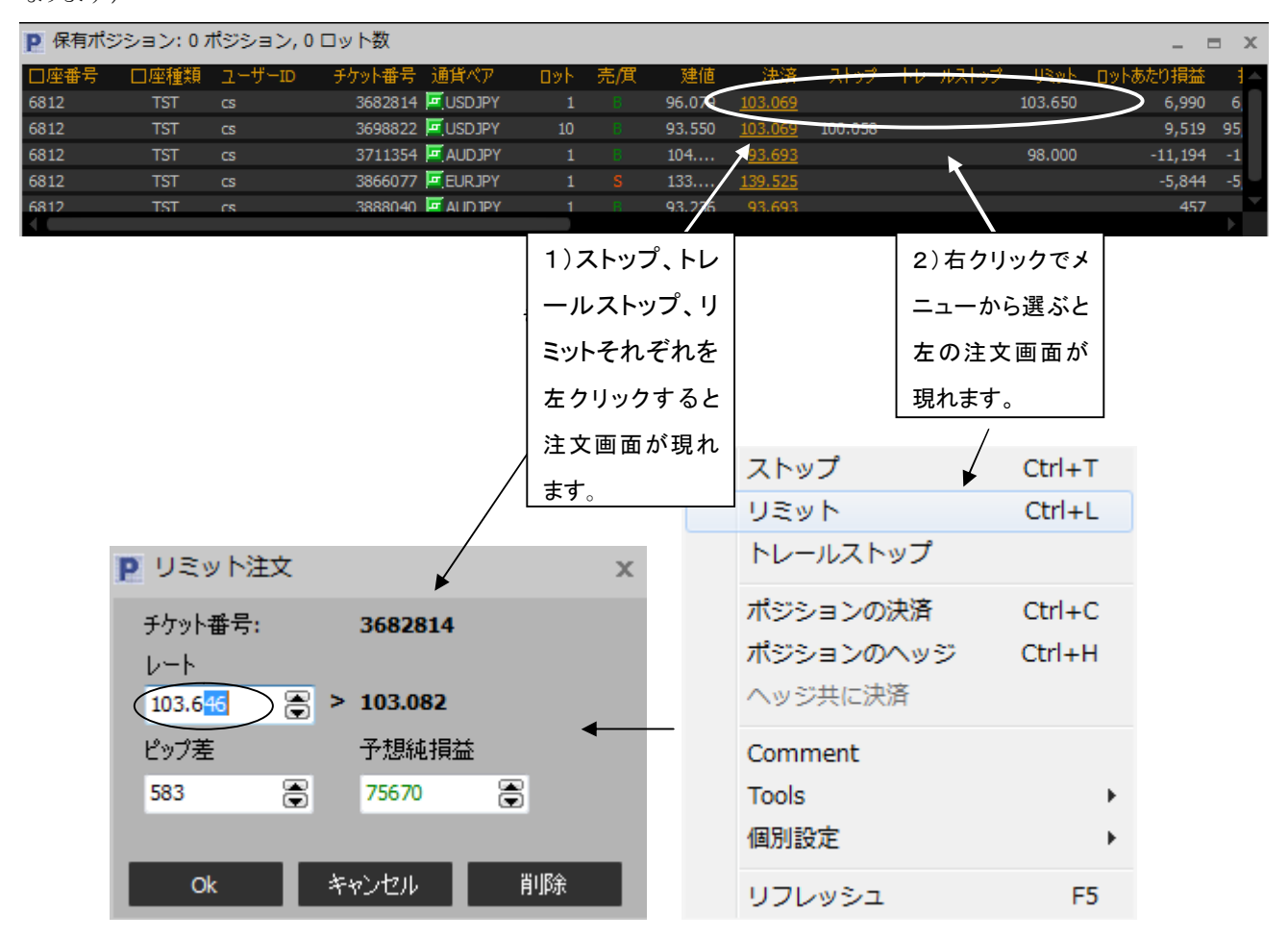

レートを入力して OK を押します。

発注後は「注文一覧」ウインドウで確認ができます。ストップ/リミット注文の種類は「タイプ」で確認可能です。

ストップ注文:S、リミット注文:L、新規指値注文:EL、新規逆指値注文:ES

同様に売りまたは買いの別は「売/買」でご確認ください。

買いのポジションの場合は売(S)に当たり、売りポジションの場合は買(B)に当たります。

| P 注文一 | 覧      |         |         |             |     |           |        |     |    |     |    |           | - =  | ×    |
|-------|--------|---------|---------|-------------|-----|-----------|--------|-----|----|-----|----|-----------|------|------|
| 口座番号  | ユーザーID | 注文      | チケット番号  | Ticket Rate | タイプ | トレールエントリー | 通貨ペア   | לעם | 売價 | 売値  | 買値 | Proximity | -16- | ルストッ |
| 6812  | CS     | 3892095 | 3682814 | 96.079      | L   |           | USDJPY | 1   | S  | 103 |    | 9         |      |      |
|       |        |         |         |             |     |           |        |     |    |     |    |           |      | Þ    |

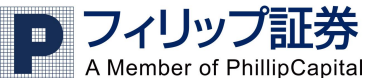

保有ポジション画面でも確認してください。

| P 保有术? | ジション:0フ | ボジション, | 0 ロット数           |     |    |        |                |      |         |         |          | = ×    |
|--------|---------|--------|------------------|-----|----|--------|----------------|------|---------|---------|----------|--------|
| 口座番号   | 口座種類    | ユーザーID | チケット番号 通貨ペア      | ۵»۲ | 売庻 | 建値     | 決済             | ストップ | トレールストッ | URWH    | ロットあたり損益 | 損益     |
| 6812   | TST     | CS     | 3682814 🗖 USDJPY | 1   | В  | 96.079 | <u>103.070</u> |      |         | 103.079 | 6,991    | 6,993  |
| 6812   | TST     | CS     | 3698822 🧧 USDJPY | 10  |    | 93.550 | <u>103.070</u> |      | \<br>\  |         | 9,520    | 95,200 |
| 6812   | TST     |        | 3711354 🧧 AUDJPY |     |    | 104    | <u>93.670</u>  |      |         |         | -11,217  | -11,   |
| 6812   | TST     | CS     | 3866077 🧮 EURJPY |     |    | 133    | <u>139.507</u> |      |         |         | -5,826   | -5,826 |
| 6812   | TST     | CS     | 3888040 🧖 AUDJPY |     |    | 93.236 | <u>93.670</u>  |      |         |         | 434      | 434    |
|        |         |        |                  |     |    |        |                |      |         |         |          |        |

#### トレールストップの注文方法

トレールストップを注文するには、保有ポジション画面のトレールストップの欄を右クリックしてメニューからトレール ストップを選択します。(選択されたポジションは青くなります)

|        |         |        |         |                  |      |       |                   |                 |      |            |         |        |       |     | _   |
|--------|---------|--------|---------|------------------|------|-------|-------------------|-----------------|------|------------|---------|--------|-------|-----|-----|
| P 保有术: | ジション:0: | ポジション, | 0 ロット数  |                  |      |       |                   |                 |      |            |         |        | -     |     | х   |
| 口座番号   | □座種類    | ユーザーID | チケット番号  | 通貨ペア             | לעם  | 売/貫   | 建値                | 決済              | ストッコ | タ トレールストップ | ሀዴット    | ロットあた  | り損益   | ŧ   | 員益  |
| 6812   | TST     | CS     | 3682814 | USDJPY           | 1    | 8     | 96.079            | 1 <u>03.069</u> |      |            | 400.070 |        | 6,990 | 6,  | 990 |
| 6812   | TST     | CS     | 3698822 | USDJPY           |      |       | 93.550            | <u>103.069</u>  |      | ストッノ       |         | Ctrl+1 | ,519  | 95, | 190 |
| 6812   | TST     | CS     | 3711354 | AUD JPY          |      |       | 104               | <u>93.668</u>   |      | リミット       |         | Ctrl+L | ,219  | -1  | 1,  |
| 6812   | TST     | CS     | 3866077 | EURJPY           |      |       | 133               | <u>139.506</u>  |      | トレールストップ   | ,       |        | ,825  | -5, | 825 |
| 6812   | TST     | CS     | 3888040 |                  | 4    | -     | <sup>07,236</sup> | <u>93.668</u>   |      |            |         |        | 432   |     | 432 |
|        |         |        |         | 右クリン             | ックしま | す     | ·                 |                 |      | ボジションの決済   | i i     | Ctrl+C |       |     |     |
|        |         |        |         |                  |      |       |                   |                 |      | ポジションのヘッ   | ジー      | Ctrl+H |       |     |     |
|        |         |        |         |                  |      |       | _ /               |                 |      | ヘッジ共に決済    |         |        |       |     |     |
|        |         |        |         | 左クい              | ックしま | す     |                   |                 |      |            |         |        | -     |     |     |
|        |         |        |         | · <b>王</b> / / · | //00 | ,<br> |                   |                 |      | Comment    |         |        |       |     |     |
|        |         |        |         |                  |      |       |                   |                 |      | Tools      |         | +      |       |     |     |
|        |         |        |         |                  |      |       |                   |                 |      | 個別設定       |         |        |       |     |     |
|        |         |        |         |                  |      |       |                   |                 |      | IH/JJAXAE  |         | ,      |       |     |     |
|        |         |        |         |                  |      |       |                   |                 |      | リフレッシュ     |         | F5     |       |     |     |
|        |         |        |         |                  |      |       |                   |                 |      |            |         |        |       |     |     |

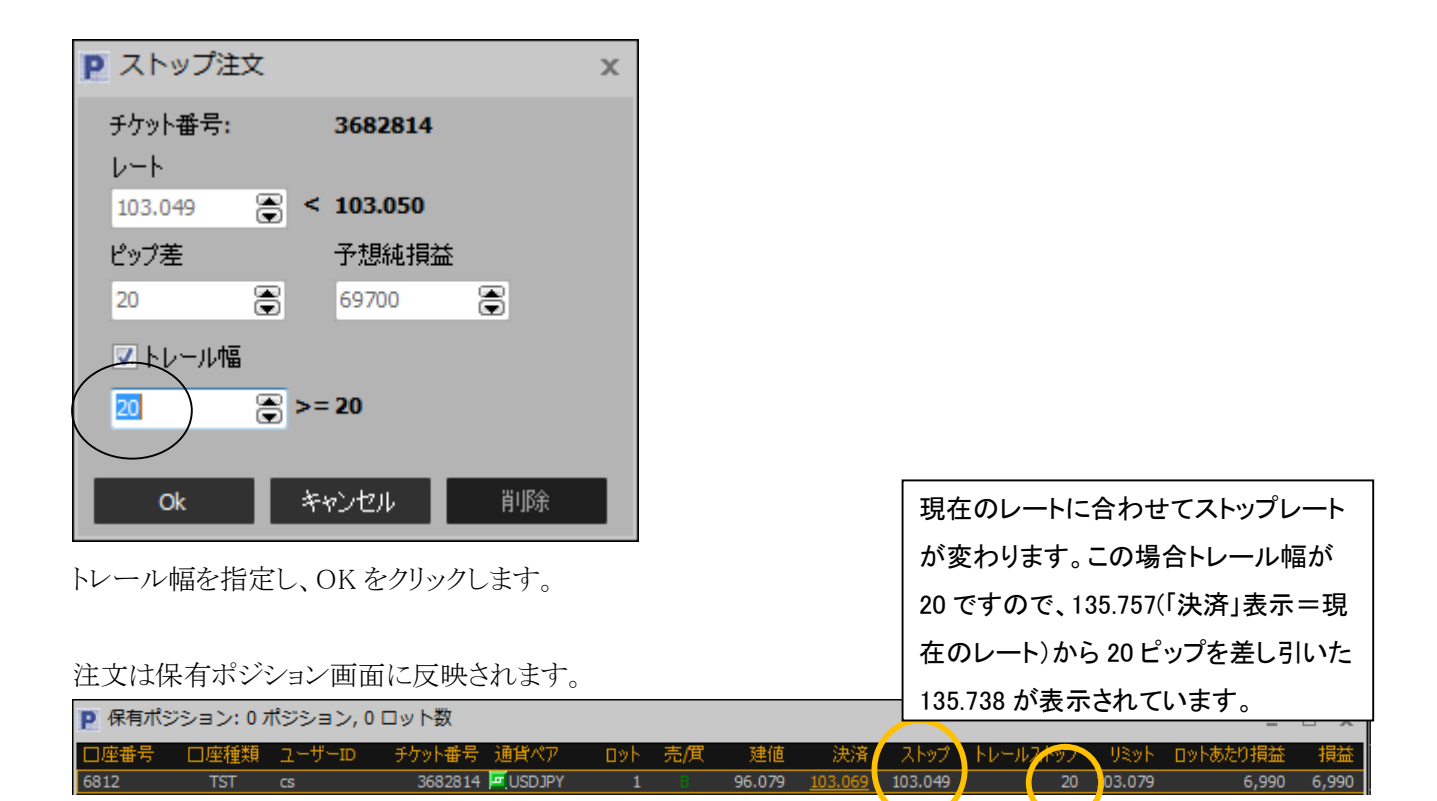

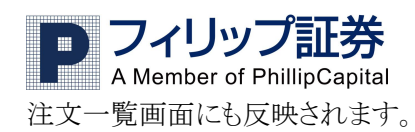

| <b>P</b> 注文一覧 | ž      |         |         |                                         |          |           |        |     |    |     |    |           | -      |       | x             |
|---------------|--------|---------|---------|-----------------------------------------|----------|-----------|--------|-----|----|-----|----|-----------|--------|-------|---------------|
| 口座番号          | ユーザーID | 注文      | チケット番号  | Ticket Rate                             | タイプ      | トレールエントリー | 通貨ペア   | לעם | 売價 | 売値  | 買値 | Proximity | - トレーノ | レストップ |               |
| 6812          | CS     | 3892095 | 3682814 | 96.079                                  | L        |           | USDJPY | 1   | S  | 103 |    | 12        |        |       |               |
| 6812          |        | 3892097 | 3682814 | 96.079                                  | S        |           | USDJPY |     |    | 103 |    | 18        |        | 20    |               |
|               |        |         |         | ``````````````````````````````````````` | $\smile$ |           |        |     |    |     |    |           | \      |       |               |
|               |        |         |         |                                         |          |           |        |     |    |     |    |           |        |       | $\rightarrow$ |

ストップ/リミット注文は新規建玉の指値・逆指値注文に設定することもできます。指値・逆指値注文が執行された 後のポジションは予め設定されたストップ/リミット注文を持つことになります。(イフダン OCO 注文) 注文一覧画面の指値(逆指値)注文の列を右クリックし、メニューでストップかリミットを選びます。(選択された注 文は黄色の枠で囲まれます。)

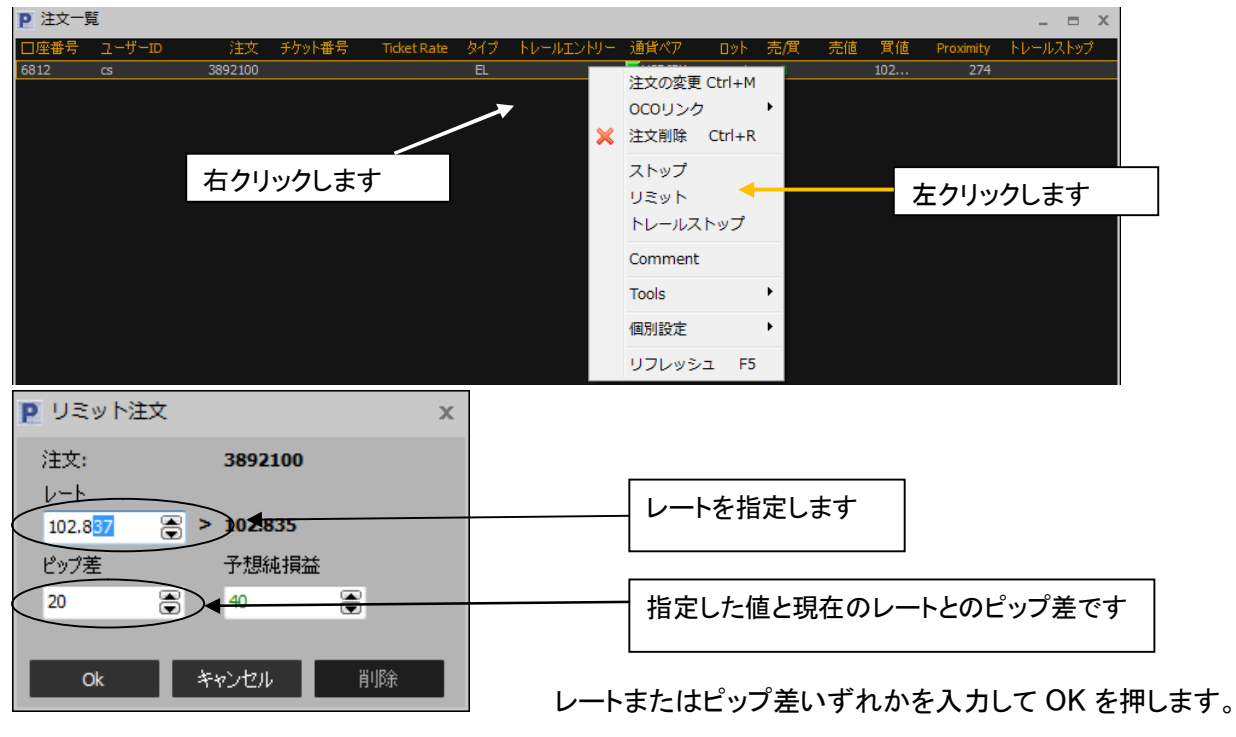

## <u>0C0 注文</u>

OCO 注文とは、Order Cancel the Other の略で、1つの保有ポジションにリミット注文とストップ注文の両方を設定し、どちらか片方の注文が成立したらもう一方は自動的に取り消しとなる注文です。

また、保有ポジションの決済に対してリミット/ストップ両方を発注する場合だけではなく、新規の指値注文と逆指値 注文を同時に発注する場合に「OCO リンク」を作成することもできます。

(OCO リンクは自動で作成されませんのでご注意ください。

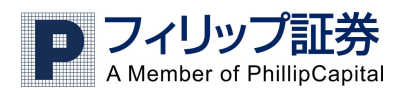

| <b>P</b> 注文一覧 |     |     |    |     |           |          |              |       |                       |
|---------------|-----|-----|----|-----|-----------|----------|--------------|-------|-----------------------|
| 通貨ペア          | ወット | 売/貫 | 売値 | 買値  | Proximity | トレールストップ | ストップ リミ      | iwh 👘 | OCO 時間 Created By     |
| USDJPY        | 1   |     |    | 102 | 471       |          |              |       | 3892236 2013          |
| USDJPY        |     |     |    | 103 | 304       |          | 注文の変更 Ctrl+M |       | 2013                  |
| USDJPY        |     |     |    | 103 |           |          | 0C0リンク       |       | Set To Existing Order |
|               |     |     |    |     |           | ×        | 注文削除 Ctrl+R  |       | Set To New Order      |
|               |     |     |    |     |           |          | ストップ         |       | Unbind OCO            |
|               |     |     |    |     |           |          | リミット         |       |                       |
|               |     |     |    |     |           |          | トレールストップ     |       |                       |
|               |     |     |    |     |           |          | Comment      |       |                       |
|               |     |     |    |     |           |          | Tools        |       |                       |
|               |     |     |    |     |           |          | 個別設定         |       |                       |
| 4             |     |     |    |     |           |          | リフレッシュ F5    |       |                       |

新規の指値注文と逆指値注文を同時に発注する場合に「OCOリンク」を作成手順は、まず指値/逆指値いずれ かを発注し、その発注した注文を右クリックし相手方となる逆指値/指値注文を「OCOリンク」のメニューにある「Set To New Order」で作成します。(OCOリンクの解除は「Unbind OCO」で行います)

#### 成り行き決済の仕方

#### 保有ポジション画面から操作をする場合

成り行きでポジションの決済をするには、保有ポジション画面にある決済欄の黄色で表示されるレートが現在のレ ートです。決済したいポジションの決済をクリックすると、確認画面が表示されますので、決済したいロット(枚)数 (複数ある場合)やトレーダーレンジ(スリッページ許容範囲)を設定し、OK をクリックします。トレーダーレンジが0 の場合、ディーリングデスクがお客様の注文を受け付けるまでに、もしレートが1ポイントでもそのポジションに対し て悪い方向に動いた場合、その注文は執行されません。

| P 保有ポシ | <u>ク</u> | <b>□</b> X |                  |     |    |        |                |      |
|--------|----------|------------|------------------|-----|----|--------|----------------|------|
| 口座番号   | 口座種類     | ユーザーID     | チケット番号 通貨ペア      | לעם | 売餌 | 建値     | 決済             | ストップ |
| 6812   | TST      | CS         | 3698822 🚾 USDJPY | 10  | В  | 93.550 | <u>103.081</u> | >    |

クリックすると以下の画面が開きます。

決済するロット数、トレーダーレンジを確認し OK をクリックすると成り行きでの決済注文が発注になります。

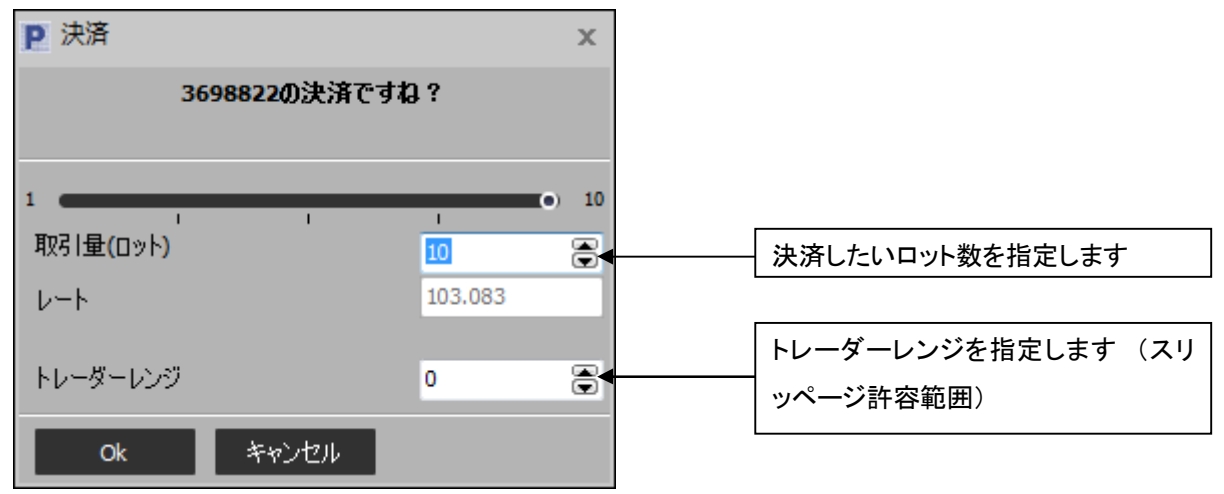

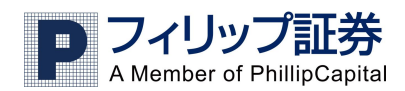

また、保有ポジション画面でポジションを右クリックして、ポジションの決済を選択し決済することも可能ですが、誤 ってポジションのヘッジをクリックされないよう充分にお気を付け下さい(両建てのポジションが建ってしまいま す)。

※ポジションのヘッジ・両建てについては 26 ページをご覧ください。弊社では取引システム上両建てが出来ますが、リスクを伴いますので、推奨しておりません。ご利用になる際にはリスクをご理解の上行ってください。

#### 取引メニューから操作をする場合

2つ目の方法として取引メニューから決済をクリックしさらに出てきたメニューバーから決済をクリックします。この 決済方法は、ポジションごとに決済しますので、複数ロット(枚)を同一ポジションでお持ちの場合その全てが決済 されます。

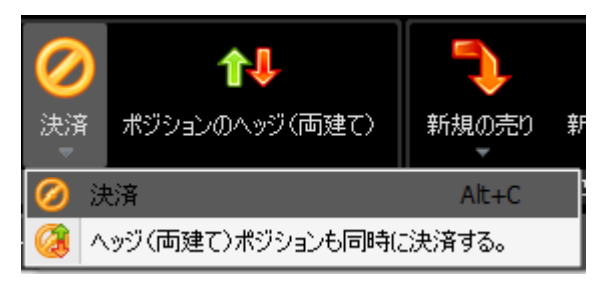

以下のような画面が開きますので、決済したいポジションを選択し(青色に変わります)OK をクリックしてください。 (ここで OK をクリックすると即取引が執行されます)

| P 決済     |           |           |       |        |         | -              |         |
|----------|-----------|-----------|-------|--------|---------|----------------|---------|
| 決済する注文を調 | 選択してください。 | окをクリックする | と、即執行 | iされます。 |         |                |         |
| 口座番号     | チケット番号    | 通貨ペア      | לעם   | 売/貫    | 建値      | 決済             | 純損益     |
| 6812     | 3698822   | USD JPY   | 10    | В      | 93.550  | <u>103.070</u> | 954,440 |
| 6812     | 3711354   | AUD JPY   | 1     |        | 104.887 | <u>93.610</u>  | -94,872 |
| 6812     | 3866077   | EURJPY    | 1     |        | 133.681 | <u>139.504</u> | -58,365 |
| 6812     | 3888040   | AUD JPY   | 1     |        | 93.236  | <u>93.610</u>  | 4,230   |
|          |           |           |       |        |         |                |         |
|          |           |           |       |        |         |                |         |
|          |           |           |       |        |         |                |         |
|          |           |           |       |        |         |                |         |
|          |           |           |       |        |         |                |         |
| Ok       | Cance     |           |       |        |         |                |         |

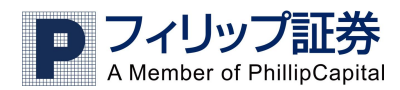

### ポジションのヘッジ(両建て)について

保有ポジション画面でヘッジ(両建て)したいポジションを選択し(青色になります)右クリックメニューからポジションのヘッジを選択します。確認画面が開きますので、ヘッジしたいロット数を指定しOKをクリックします。両建ての ポジションが保有ポジション画面に追加されます。

| 🦻 ポジションのヘッジ(両建て) |         | х  |
|------------------|---------|----|
| 3698822のヘッジですね   | 1?      |    |
|                  |         |    |
| 1                | •       | 10 |
| 取引量(ロット)         | 10      | ۲  |
| ν− <b>ト</b>      | 103.082 |    |
| k1.=8'=12.8"     | 0       |    |
|                  | 0       |    |
| Ok キャンセル         |         |    |

2つ目の方法は、取引にあるポジションのヘッジをクリックすると現在未ヘッジのポジションが表示されますので、 それに対する両建てのポジションを成り行きで注文することができます。両建てしたポジションを選択し、OK をクリ ックします。(ここでOKをクリックすると即取引が執行されます)この方法では、ポジションごとにヘッジしますので、 複数ロット(枚)を同一ポジションでお持ちの場合その全てがヘッジされます。

|             | <b>个</b><br>買 | <b>⊘</b><br>決済 | ポジショ   | <b>介</b> り<br>ンのヘッジ | (両建て)                  | う<br>新規のう | - <b>う</b><br>もり 新規の | <b>ト</b><br>買い | <b>リ</b><br>ストッ | 1<br>7 Už | î<br>Sy |
|-------------|---------------|----------------|--------|---------------------|------------------------|-----------|----------------------|----------------|-----------------|-----------|---------|
|             |               | 成              | )行き    |                     |                        |           | 指値注文                 | ;              | ストップ            | ·IJミット    | 注       |
| שר <b>P</b> | ジ(両建          | ל)             |        |                     |                        |           |                      |                | -               | • >       | c       |
| ヘッジ(両       | 建て)した         | いポジシ           | ョンを選択  | 択してくださ              | い。 <mark>0Kを</mark> クリ | ックすると、    | 即執行されま               | <b>ಕ</b> .     |                 |           |         |
| 口座番号        | 2             | チケット           | 番号 通   | 鎖ペア                 | אעם                    | 売/箕       | 建值                   | 決              | 音               | 純損益       | ź       |
| 6812        |               | 369            | 8822 垣 | USDJPY              | 10                     | В         | 93.550               | 103.08         | <u>39</u>       | 956,34    | 0       |
| 6812        |               | 371            | 1354 垣 | AUDJPY              | 1                      |           | 104.887              | <u>93.68</u>   | <u>38</u> -     | -94,09    | 2       |
| 6812        |               | 386            | 6077 垣 | EURJPY              | 1                      |           | 133.681              | <u>139.5</u>   | <u>55</u> ·     | -58,87    | 5       |
| 6812        |               | 388            | 8040 💻 | AUDJPY              | 1                      |           | 93.236               | <u>93.68</u>   | <u>38</u>       |           | 0       |
|             |               |                |        |                     |                        |           |                      |                |                 |           |         |
| 0           | k             | (              | Cancel |                     |                        |           |                      |                |                 |           |         |

※弊社では取引システム上両建てが出来ますが、リスクを伴いますので、推奨しておりません。もしご利用になる際にはリスクをご理解の上行ってください。お問い合わせはカスタマーサポート0120-883-308まで。

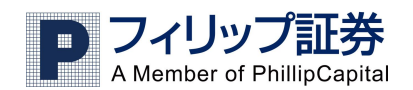

## 5. チャートについて

#### <u>チャートの出し方</u>

チャートを出したい場合は、チャートから新しいチャートをクリックします。通貨ペア選択で通貨ペアを選び、時間 軸設定で表示期間を指定します。1分足を選ぶと毎分の値動きが、一時間足で毎時間の値動きが、日足では一 日単位の値動きが、週足では週単位の値動きが表示されます。OKをクリックするとチャートが表示されます。

#### チャート画面

チャートは通貨ペアの値動きを図で表示したもので、直近から中長期まで様々な期間の値動きを見ることができ ます。チャートの縦軸はその通貨ペアのレートを、横軸は日時を表します。画面左上に表示されていますチャー ト・ツールバーについては、次の項でご説明します。

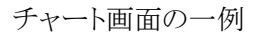

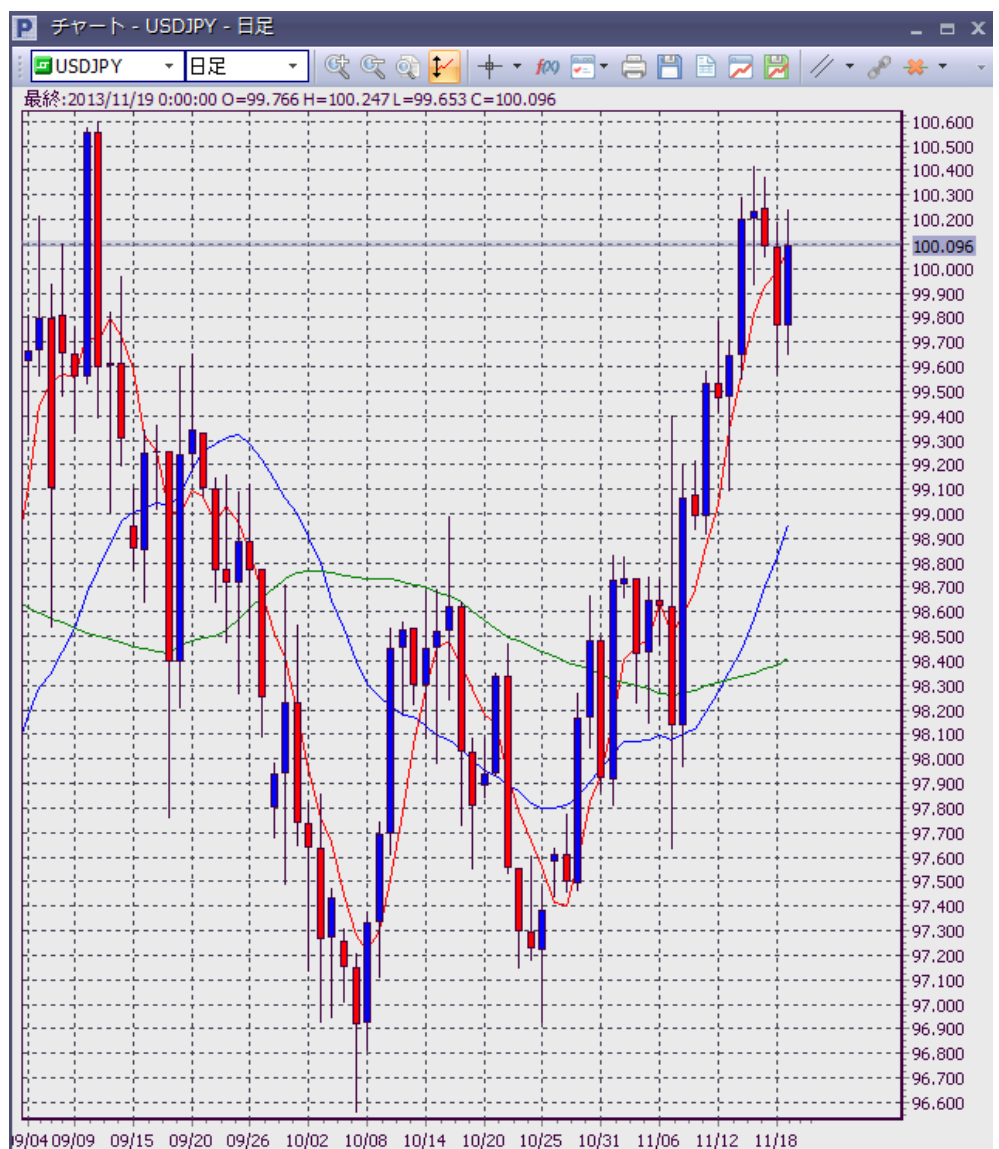

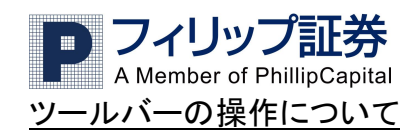

💇 😨 🕥 : 左から順にチャートの拡大、縮小、サイズのリセットを行うアイコンです。

➡ :十字線の座標位置を示します。画面左上に始値、高値、安値、終値が、縦軸にカーソル位置のレート、横軸にカーソル位置の日時が表示されます。

🥙 :投資目的に合わせて分析指標をチャート上に載せることができます。

🚔 🛅 🗎 :左のアイコンから順に、チャートの印刷、保存、Excel テーブルへのデータの移動ができます。

🧖 :アイコンの表示やチャートの背景色の変更などのチャートの一般的な設定ができます。

画面の最大化またはツールバー右端の▼をクリックすると、下記にある全てのアイコンが表示されます。

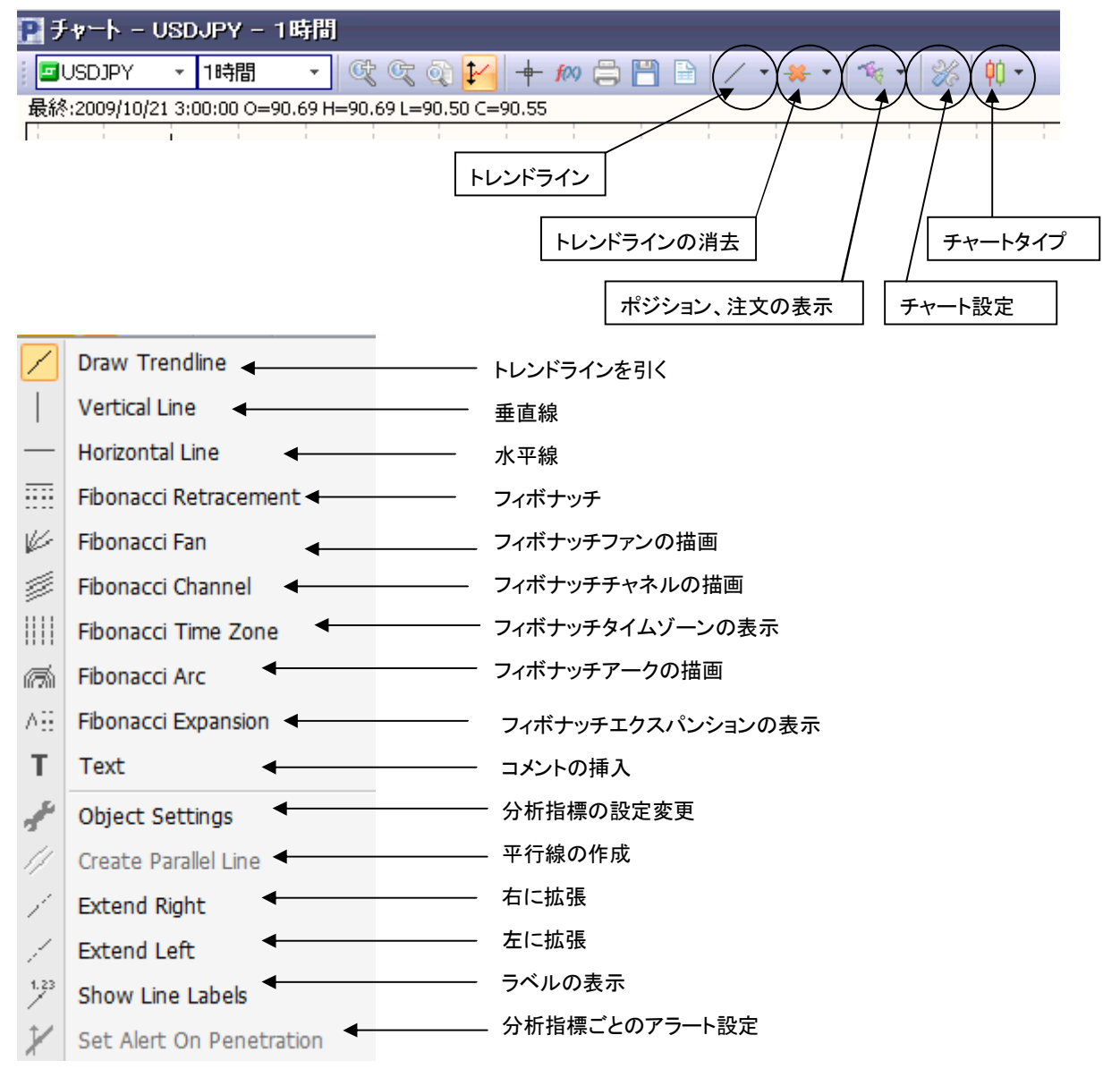

上から5つのアイコンは、それぞれトレンドライン、垂直線、水平線、フィボナッチ、平行線の作成時に使います。

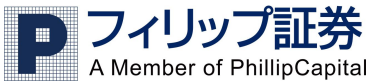

その下の二つのアイコンでは、描いた線を右または左に伸ばすことができます。一番下のアイコンをクリックすると、 線のラベルを表示することができます。

| ₽ / • | * 1 | - 16 - | *   | <b>İ</b> İ - |  |
|-------|-----|--------|-----|--------------|--|
|       | *   | 選択したラ  | えんを | 削除           |  |
|       | ⋇   | 全てのライ  | ンを削 | 除            |  |

🥗 : 現在のポジション、注文、プライスアラートをチャート上に表示するには、 🐄 の右側にある矢印をクリッ

クして、表示したい項目をクリックします。

| * - | -        | • ‰ • •     |
|-----|----------|-------------|
|     | 193      | 現在のポジションの表示 |
|     | <b>Z</b> | 指値注文の表示     |
|     | ø        | プライスアラートの表示 |

| × | <b>þ</b> () - |                 |
|---|---------------|-----------------|
|   | ¢¢            | ロウソク足           |
|   | 11            | 1% <del>-</del> |
|   | $\sim$        | ライン             |

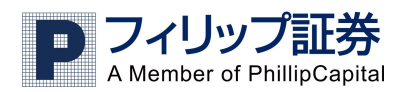

### <u>テクニカル分析ツールの表示について</u>

以下のテクニカル分析ツールが表示できます。 200 をクリックして左の枠(全ての指標)から表示したいツールを 選び、>をクリックして右側の枠(アクティブインジケーター)に移動し、右側で詳細設定をしてOKをクリックしま す。

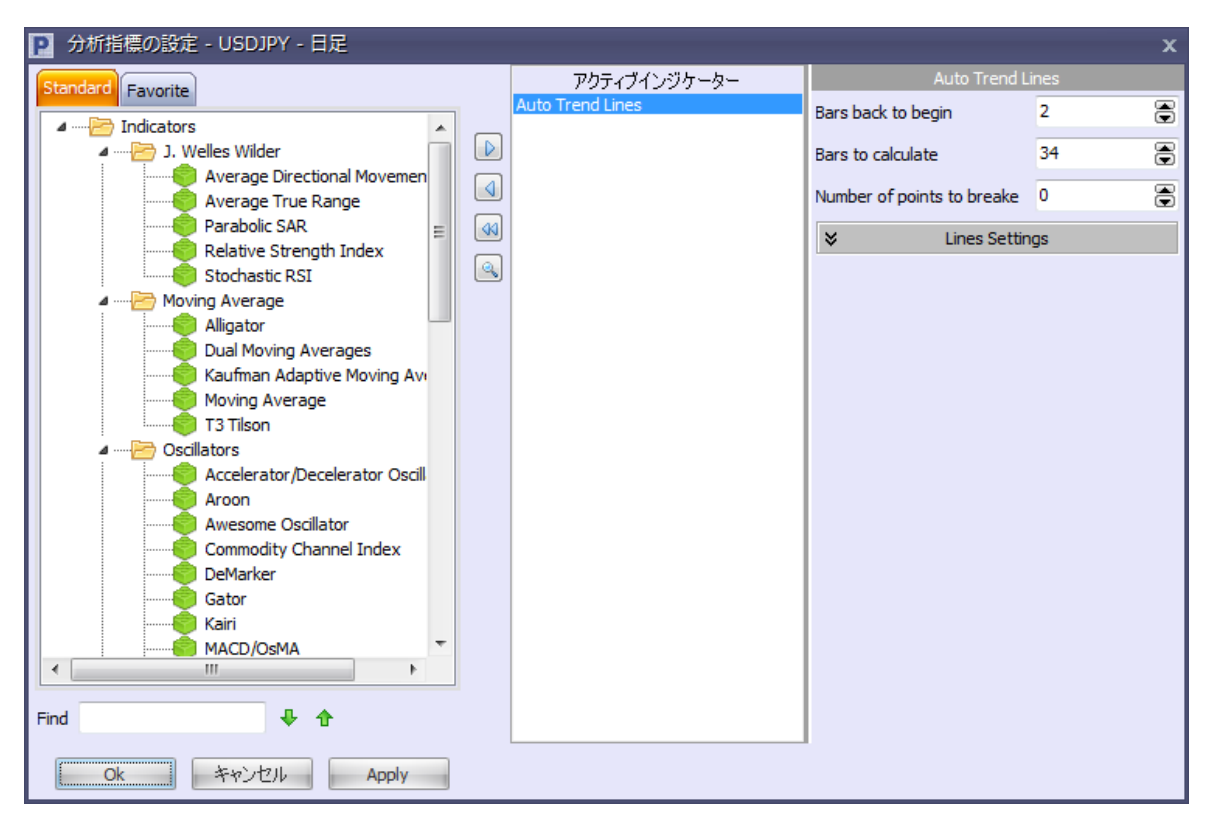

約50種類の分析指標の中から選択できます。以下に主なものを表示します。

Accelerator/Decelerator Oscillator (オシレーター) ADX Alligator (アリゲーター) Average True Range Average Direction Movement Awesome Oscillator (オシレーター) Aroon Bollinger Bands (ボリンジャーバンド) Commodity Channel Index DeMarker Dual Moving Averages Envelopes (エンベロープ) P フィリップ証券 A Member of PhillipCapital Fractals (フラクタルズ) Gator (ゲイター) Ichimoku Kinko Hyo (一目均衡表) Linear Regression (回帰分析) MACD/OSMA Momentum (モメンタム) Moving Average (移動平均) Parabolic SAR (パラボリックSAR) Relative Strength Index (RSI) Standard Deviation (標準偏差) Stochastic (ストキャスティックス) Williams Percent Range

#### 設定方法について

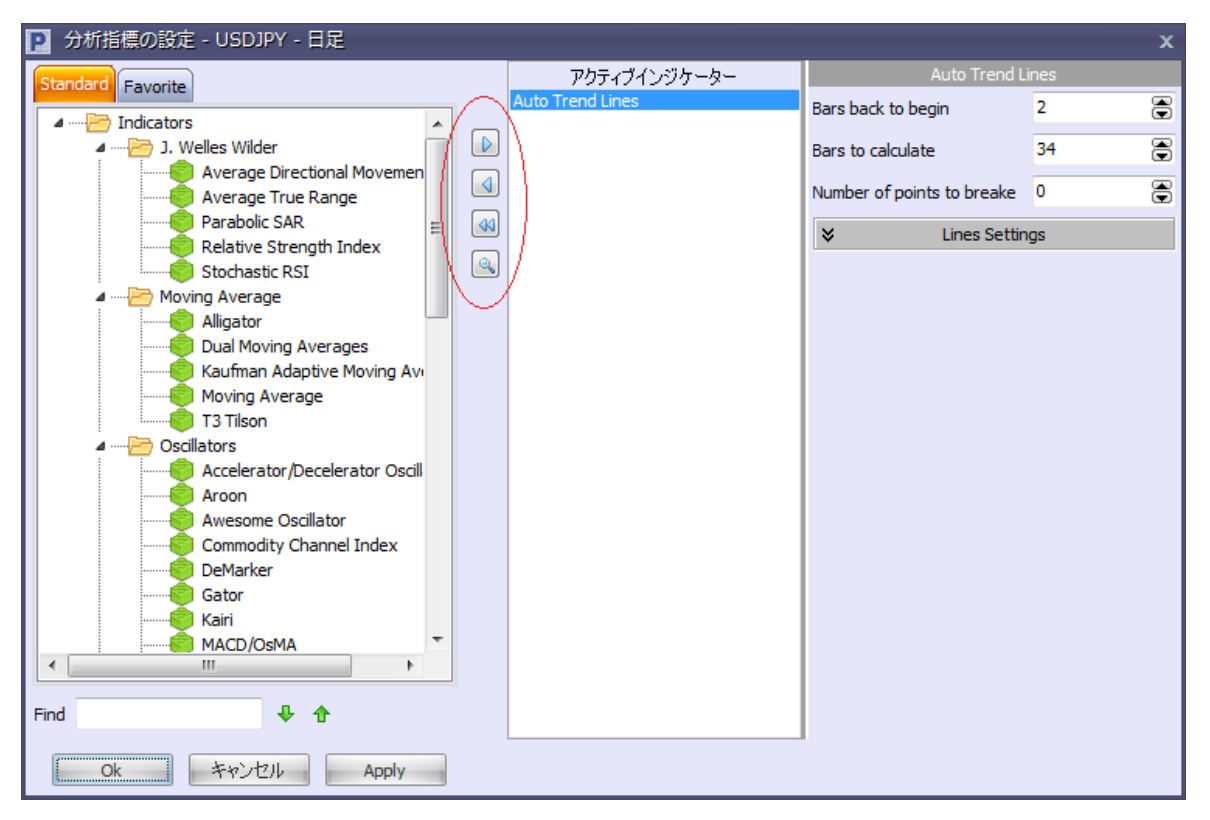

・表示する場合

左の一覧から表示したい分析指標を選択し、中央にある右向き矢印をクリックします。

•表示した分析指標を非表示にする場合

「アクティブインジケーター」で非表示にした分析指標を選択し、中央にある左向き矢印をクリックします。また左向き矢印が2つのボタンをクリックすると表示となっている分析指標をすべて非表示とすることができます。

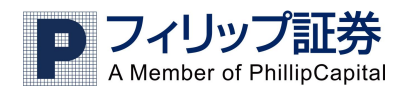

## 6.Market Win 24

フィリップ FX では文字情報のマーケットニュースとして「Market Win24」を配信しています。 ニュースの表示だけでなくテクニカル指標や各国の経済指標速報などがご覧になれます。

## <u>表示方法</u>

メニューバーから「ウィンドー」→「Market Win 24」を選択します。

| 11 | ■ 「「」」<br>「覧 NEWS(英語)」 しオ | <br>  | 🗎 Events And Messages<br>MMリスクエクスポージャー | <u><br/>アプリケーションマップ</u> | 👼 Market Win 24 |
|----|---------------------------|-------|----------------------------------------|-------------------------|-----------------|
|    |                           | ウインドー |                                        |                         |                 |

ニュースが表示されます。以下は一例です。

p Market Win 24

P フィリップ証券

| 日時               | タイトル    | マーケットニュース                        |
|------------------|---------|----------------------------------|
| 2013/11/28 20:31 | 【市場速報】  | <u>ユーロ/ドル、調整の動き=28日欧州外為</u>      |
| 2013/11/28 20:25 | 【テクニカル】 | スイス/円、4週線の上抜けと上向き定着をにらむ=週        |
| 2013/11/28 20:18 | 【市場速報】  | <u>ドル/円、下値は高いが方向感見えにくい=28日欧州</u> |
| 2013/11/28 20:15 | 【テクニカル】 | ポンド/円、4週線の上抜けと上向き定着材にらむ三週        |
| 2013/11/28 20:02 | 【市場速報】  | 欧州株式市場、堅調地合い=28日欧州株式             |
| 2013/11/28 20:01 | 【市場速報】  | 北海ブレント、反落1バレル111ドル台前半=28日海       |
| 2013/11/28 19:49 | 【市場速報】  | <u>ドル/円は小動きを継続、102.20円付近で推移</u>  |
| 2013/11/28 19:45 | 【テクニカル】 | ユーロ/円、4週線の上抜けと上向きの定着にらみ=近        |
| 2013/11/28 19:25 | 【市場速報】  | <u>インド株、大引け反発0.56%高=28日アジア株式</u> |
| 2013/11/28 19:29 | 【市場速報】  | 英中銀総裁会見控え、ポンド持ち直し                |

青字で表記されているマーケットニュースをクリックすると、そのニュースの詳細が表示されます。

 アイリッフ 記券

 A Member of PhillipCapital

 Market Win 24

 ア アイリップ 記券

 Member of PhillipCapital

 Image: Second Second

### 項目別にソートする

タイトル: ニュースの種類を「テクニカル」、「要人発言」、「経済指標」、「市場速報」、「主要ニュース」に分けてソートします。

日時:ニュースを古い順もしくは新しい順に並び替えが行えます。

マーケットニュース:キーワードでソートします。

通貨: そのニュースが関連する通貨ペアでソートします。

※Market Win 24 は自動更新ではありません。最新の情報を表示するには、ページの右上にあるボタン「このページを更新する」をクリックしてください。

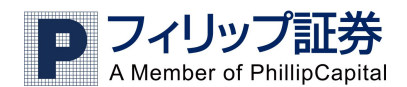

# 7.取引履歴レポート(取引報告書)

取引レポートは、レポート表示期間内を利用した全ての取引の詳細を表示します。 注) 緊急性の高い日次レポート以外はシステム稼動の安定性のため以下の時間帯にはご覧になることが出来ません。 ご理解の程、よろしくお願い致します。 実際のお取引の場合: 夏時間帯(3月第二日曜日から) 21:00 から翌1:00 標準時間帯(11月第一日曜日から) 22:00 から翌2:00 デモのお取引の場合: 夏時間帯(3月第二日曜日から) 20:00 から翌3:00 標準時間帯(11月第一日曜日から) 21:00 から翌4:00

#### レポートを見る

ウインドーメニューからレポートを選択することで表示できます。

#### 取引統計(Trading Statistics)

Trading Statistics のタブをクリックすると以下のような画面が表示されます。

|                                                                                        | - | x |
|----------------------------------------------------------------------------------------|---|---|
| Account Statement Trading Statistics                                                   |   | * |
| Trading Statistics                                                                     |   |   |
| Time Format                                                                            |   |   |
| Report Period 日次  C All Accounts  C Account  6224  C 通貨ペア: USDJPY EURUSD GBPUSD USDCHF | * |   |
|                                                                                        |   |   |
|                                                                                        |   |   |
|                                                                                        |   |   |
|                                                                                        |   |   |
|                                                                                        |   |   |
|                                                                                        |   |   |
|                                                                                        |   |   |
|                                                                                        |   |   |
|                                                                                        |   | - |

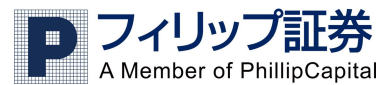

レポートの設定をする

#### 1)レポートの表示期間(Report Period): 次の中から選択することができます。

| 日次     | 前日のニューヨーク 17:00 より現在まで               |
|--------|--------------------------------------|
| 週次     | その週の初めから現在まで                         |
| 月次     | その月の初めから現在まで                         |
| 四半期    | 現在の四半期。現在が12月なら10月から現在まで             |
| 年次     | その年初より現在まで                           |
| 開設以来   | 口座を開設してから現在まで                        |
| 前月分    | 前月の1ヶ月間                              |
| ユーザー設定 | レポートを表示したい期間を自由に設定できます。設定は必ず月/日/年(西暦 |
|        | 下2桁)の形式を使用してください(米国東部標準時で入力してください)   |

2)通貨ペアを選ぶ

取引している全通貨(All Instruments を選択)、または指定した通貨のみのレポートを表示させることができます(通貨ペアを選択)。複数の通貨を選ぶには、Ctrl を押しながら表示させたい通貨ペアをクリックすることで複数の通貨ペアを選択することができます。

3) 表示したいレポートの設定が終わったら、Run Report をクリックします。

| ₽ レポート                                                                                                    |                                                                                                 |                          |                                                     | -                                                                   |      | x |
|----------------------------------------------------------------------------------------------------|-------------------------------------------------------------------------------------------------|--------------------------|-----------------------------------------------------|---------------------------------------------------------------------|------|---|
| Account Statement Trading State                                                                                                    | istics                                                                                          |                          |                                                     |                                                                     |      | * |
| Time Format                                                                                                    |                                                                                                 | Accounts setup           |                                                     |                                                                     |      |   |
| Report Period E                                                                                                    | 1次 💽                                                                                            | All Accounts     Account | <ul> <li>All Instruments</li> <li>通貨ペア :</li> </ul> | USDJPY<br>EURUSD<br>GBPUSD<br>USDCHF                                |      |   |
|                                                                                                    | Run R                                                                                           | eport                    |                                                     |                                                                     |      |   |
| 口座番号:<br>通貨ペア :All Instruments<br>開始日時: 11/20/2013 07:00:00<br>終了日時: 11/20/2013 10:48:31                                                                                                    |                                                                                                 |                          |                                                     |                                                                     |      |   |
|                                                                                                    | Profitable Trades                                                                               | Losing Trades            | Even Trades                                         | Overal                                                              | 1    |   |
| Profit/Loss (P/L)<br>Trade Count<br>Lot Count<br>Average Lots per Trade<br>Average P/L per Trade<br>Max P/L per Trade<br>Average P/L per Lot<br>Longest Trade Time<br>Shortest Trade Time<br>Average Trade Time<br>(レポートバージョン: 2750, 2013-10-17 12<br>Powered by ActForex © 2013 | 8,550<br>1<br>1<br>1<br>8,550<br>8,550<br>8,550<br>19:09:53<br>19:09:53<br>19:09:53<br>19:09:53 |                          | -<br>0<br>0<br>-<br>-<br>-                          | 8,550<br>1<br>1<br>1<br>8,550<br>-<br>19:09:5<br>19:09:5<br>19:09:5 | 3333 |   |
| l                                                                                                    |                                                                                                 |                          |                                                     |                                                                     |      | Ŧ |

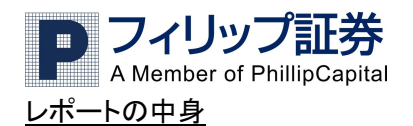

様々な取引の統計は次の4つに分類されます。

Winning Trades利益が発生した取引Losing Trades損失が発生した取引Even Trades利益も損失も発生しなかった取引Overall全ての取引

#### <u>取引統計の説明</u>

| Profit/Loss(P/L)       | 選択した口座や通貨における、純損益                |
|------------------------|----------------------------------|
| Trade Count            | 選択した口座や通貨における、取引の数               |
| Lot Count              | 選択した口座や通貨における、ロット数(枚数)           |
| Average Lots per Trade | 選択した口座や通貨における、1取引あたりの平均ロット数      |
| Average P/L Trade      | 選択した口座や通貨における、1取引あたりの平均損益        |
| Max P/L per Trade      | 選択した通貨における、最も高い損益の出た取引の純損益高      |
| Average P/L per Lot    | 選択した口座や通貨における、1 ロットあたりの平均純損益     |
| Max P/L per Lot        | 選択した口座や通貨における、1 ロットあたりの最大損益      |
| Longest Trade Time     | 選択した口座や通貨における、最も長くポジションを保有していた取引 |
| Shortest Trade Time    | 選択した口座や通貨における、最も短くポジションを保有していた取引 |
| Average Trade Time     | 選択した口座や通貨における、ポジションを持っていた平均期間    |

注:全ての取引で利益または損失が発生した場合は、Even Tradeの欄に何も表示されません。

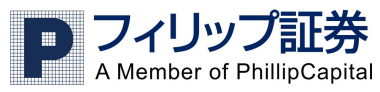

アカウントステートメント「取引履歴レポート」

アカウントステートメントで指定した期間の取引履歴を閲覧することができます。

| P レポート                                                                                                    |                                                                                                    | × |
|----------------------------------------------------------------------------------------------------|----------------------------------------------------------------------------------------------------|---|
| Account Statement Trading Statistics                                                                                                    |                                                                                                    | * |
| Time Format                                                                                                    | Accounts setup                                                                                                    |   |
| <ul> <li>日次</li> <li>週次</li> <li>月次</li> <li>四半期</li> <li>年次</li> <li>開設以来</li> <li>前月分</li> <li>Previous quarter</li> <li>Previous year</li> <li>ユーザー設定</li> <li>年/月/日 から、hh:mi:ss 11/20/2013 07:00:00</li> <li>年/月/日まで、hh:mi:ss 11/20/2013 11:01:57</li> </ul> | <ul> <li>All Accounts</li> <li>Account 6224 ■</li> <li>簡易表示</li> <li>Show Comments</li> <li>Group by instrument type</li> <li>Show balance and equity</li> <li>Show Orders/Positions Size in: ロット ●</li> </ul> IPrint setup ページの列: 20 ● 文字のサイズ: 10 ● * レポート用推奨設定:文字サイズ: 10, レター, ポートレート Run Report |   |
|                                                                                                    | Run Report                                                                                                    | Ŧ |

取引統計レポートと同じ要領で、期間を指定し、複数の口座をお持ちの場合は口座を選び、ページの 列や文字のサイズを指定し Run Report をクリックします。以下は取引レポートの例です。

※ この時、簡易表示を選択してレポートを出すと、建て玉と決済玉が紐付けされ決済した順番に表示 されます。

| 📔 レポート                    |             |               |     |             |                       |                                    |                            |                             |                |                   |                 |                         |              |              |
|---------------------------|-------------|---------------|-----|-------------|-----------------------|------------------------------------|----------------------------|-----------------------------|----------------|-------------------|-----------------|-------------------------|--------------|--------------|
|                           |             |               |     |             | (т                    | Acc<br>his report is               | ount Sta<br>s in EST/      | <b>tement</b><br>EDT time f | ormat)         |                   |                 |                         |              |              |
|                           |             |               |     |             |                       |                                    |                            |                             |                |                   |                 |                         | 11/19/20     | )13 21:06    |
| P                         | A           | 7.<br>Me      | mbe | Jッ<br>er of | P                     |                                    | E <b>Ž</b><br>Capi         | tal 2                       | 本店<br>本店別館     | 東京<br>宮東京         | 都中9<br>都中9      | を<br>図<br>日<br>図        | 本橋兜<br>本橋兜   | 町4番2<br>町4番3 |
| 口座番号:<br>顧客氏名:<br>顧客住所:   |             |               |     |             | 期服<br>開始<br>終了<br>Tra | 間:<br>治日時:<br>了日時:<br>ader's Login | 日次<br>11/19<br>11/19<br>n: | /2013 17:0<br>/2013 21:0    | 00:00<br>06:11 |                   |                 |                         |              |              |
| 基準通貨:¥(JPY: Japanese Yen) |             |               |     |             |                       |                                    |                            |                             |                |                   |                 |                         |              |              |
| クローズ日 種<br>時 別            | Trade<br>ID | Trade<br>Size | 番号  | 通貨ペ<br>ア    | ロ<br>ッ<br>ト<br>寛      | オープン日時                             | 建值                         | Open<br>Notional            | 仕切値            | Close<br>Notional | 入<br>出GX排<br>金益 | 取<br>手引<br>数手<br>料<br>数 | 金 N¥損<br>利 益 | 預金           |

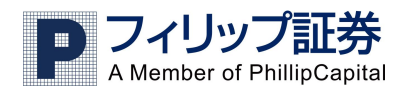

#### 接続不具合発生時の再起動

接続に問題があった場合、アプリケーションを再起動するか、続けるかを選択できますが、30 秒間何もしない場合、アプリケーションは自動的に再起動されます。接続に問題があった場合、データの一部が失われる可能性があるため再起動されることをお勧めします。

サーバーとの接続が再開された時、エラーメッセージが表示されます。"今すぐ再起動する"を選ぶと自動的にア プリケーションは再起動し、"このまま続ける"を選ぶと再起動されません。

🥙 をクリックして表示される以下の画面で接続が切れた時に自動で再起動するにチェックを入れると、30 秒後

に自動的に再起動されます。

| P 設定                                                                                                    |                                                                                                    |         |
|----------------------------------------------------------------------------------------------------|----------------------------------------------------------------------------------------------------|---------|
| メイン設定<br>Notifications And Messages<br>Default orders distance<br>フォント<br>カラー<br>Sounds<br>・・ウィンドー<br>NEWS(英語)<br>・・リスクエクスポージャー<br>回座概要<br>DDE Server | メイン設定<br>■ ワンクリックトレード<br>Set Predefined order at position opening<br>■ Stop ■ Trailing stop<br>■ 接続が切れた時に自動で再起動する<br>Interface<br>Type<br>● FX Voyager Toolbar<br>● Application Menu<br>● Disable Skins<br>Skin Classic ▼<br>■ Hide Status Bar | 🗖 Limit |